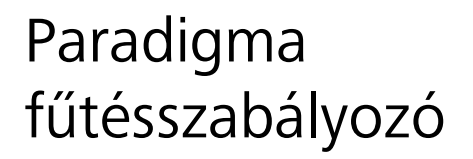

# SystaComfort II

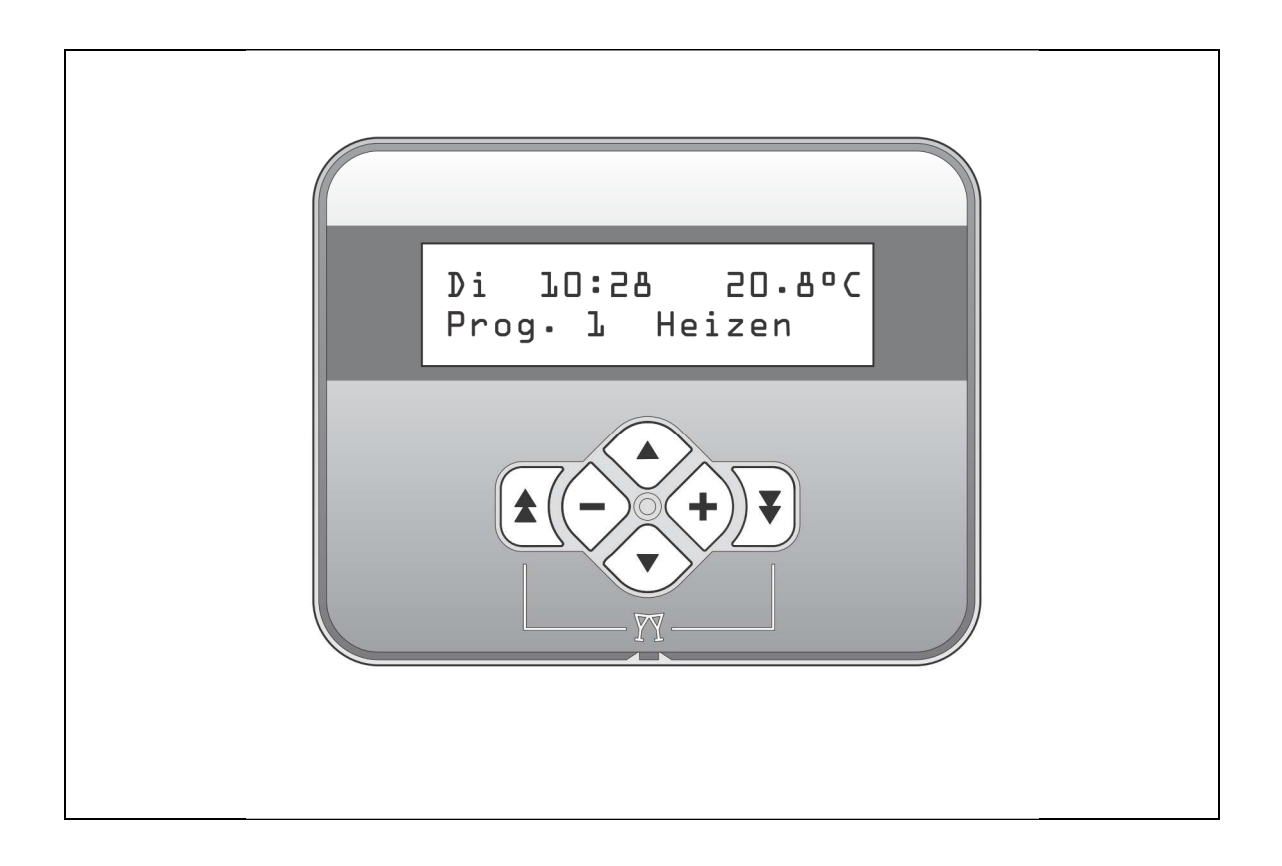

Kezelési útmutató

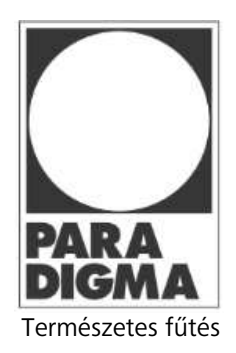

TH-2254 09/13- V2.2- HUN

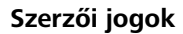

Valamennyi, jelen műszaki leírásban található információ, beleértve az általunk rendelkezésre bocsátott ábrákat és műszaki leírásokat a mi szellemi tulajdonunkat képezik, és írásos engedélyünk nélkül nem használhatóak fel.

A PARADIGMA a Ritter Energie- und Umwelttechnik GmbH & Co. KG. bejegyzett márkaneve.

A műszaki változtatások jogát fenntartjuk.

© Ritter Energie- und Umwelttechnik GmbH & Co. KG.

#### Kapcsolattartás

Karbantartási vagy javítási igény, esetleges üzemzavarok esetén forduljon a Paradigma szervizhálózatához.

Az Ön szervizpartnere:

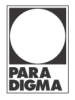

## Tartalom

| 1 Bevezető                                                                                                    |
|----------------------------------------------------------------------------------------------------|
| 1.1 Az Útmutató feladata5                                                                                                    |
| 1.2 Kinek szól5                                                                                                    |
| 1.3 Érvényesség5                                                                                                    |
| 1.4 Kapcsolódó dokumentumok5                                                                                                    |
| 1.5 Dokumentum tárolása5                                                                                                    |
| 2 Jelölési és ábrázolási szabályok6                                                                                                 |
| 2.1 Szimbólumok6                                                                                                    |
| 2.2 Megjelenítési szabályok6                                                                                                    |
| 3. Saját biztonsága érdekében7                                                                                                    |
| 3.1 Veszélyek és biztonsági intézkedések7                                                                                           |
| 3.2 Figyelmeztetések7                                                                                                    |
| 3.3 Megfelelőség7                                                                                                    |
| 3.4 Az üzemeltető kötelességei                                                                                                    |
| 4 A termék leírása                                                                                                    |
| 4.1 Használat9                                                                                                    |
| 4.1.1 Rendeltetésszerű használat9                                                                                                   |
| 4.1.1 Nem rendeltetésszerű használat 9                                                                                              |
| 4.2 Termék áttekintés10                                                                                                    |
| 5 Működés                                                                                                    |
| 5.1 Bővítési lehetőségek11                                                                                                    |
| 5.2 Kezelőfelület 11                                                                                                    |
| 5.3 Üzemmódok 12                                                                                                    |
| 5.4 Kazánszabályozás 14                                                                                                    |
| 5.5 Fűtőköri szabályozás14                                                                                                    |
| 5.5 Használati melegvíz termelés14                                                                                                  |
| 5.7 Cirkuláció szabályozása (opcionális)15                                                                                          |
| 5.8 Időprogramok15                                                                                                    |
| 5.9 Tároló réteges töltése 16                                                                                                    |
|                                                                                                    |
| 5.10 Felesleges hő elvezetése 16                                                                                                    |
| 5.10 Felesleges hő elvezetése                                                                                                    |
| 5.10 Felesleges hő elvezetése165.11 SystaWeb internetes portál166 Kezelés17                                                         |
| 5.10 Felesleges hő elvezetése165.11 SystaWeb internetes portál166 Kezelés176.1 Kezelőfelület áttekintése17                          |
| 5.10 Felesleges hő elvezetése165.11 SystaWeb internetes portál166 Kezelés176.1 Kezelőfelület áttekintése176.2 Kezelés áttekintése17 |

| 6.4 A Főmenü áttekintése 19                                                                                                    |
|----------------------------------------------------------------------------------------------------|
| 6.5 Magas szintű kezelési funkciók 20                                                                                                    |
| 6.5.1 Alfanumerikus jelölések beállítása                                                                                                    |
| 6.5.1 Numerikus jelölések beállítása20                                                                                                    |
| 6.5.1 Időprogram beállítása 20                                                                                                    |
| 6.6 Felhasználói menü felépítése23                                                                                                    |
| 7 A készülék beállításai és üzemeltetése                                                                                                    |
| 7.1 Hőmérsékletek lekérdezése25                                                                                                    |
| 7.2 A szolár rendszer adatinak lekérdezése                                                                                                    |
| 7.3 Beállítások – 1. fűtőkör27                                                                                                    |
| 7.4 Beállítások – 2. fűtőkör28                                                                                                    |
| 7.5 Beállítások – Használati melegvíz                                                                                                    |
| 7.6 Beállítások – Cirkuláció 30                                                                                                    |
| 7.7 Beállítások – Számlálók32                                                                                                    |
| 7.8 Beállítások – Pontos idő és dátum                                                                                                    |
| 7.9 Beállítások – Billentyűzár és kijelző                                                                                                    |
| 7.10 Beállítások – Ellenőrző program                                                                                                    |
| 8 Karbantartás 35                                                                                                    |
| 9 Üzemzavarok                                                                                                    |
| 9.1 Üzemzavarok kijelzése                                                                                                    |
|                                                                                                    |
| 9.1 Üzemzavarok elhárítása 36                                                                                                    |
| 9.1 Üzemzavarok elhárítása                                                                                                    |
| 9.1 Üzemzavarok elhárítása                                                                                                    |
| <ul> <li>9.1 Üzemzavarok elhárítása</li></ul>                                                                                                    |
| <ul> <li>9.1 Üzemzavarok elhárítása</li></ul>                                                                                                    |
| 9.1 Üzemzavarok elhárítása                                                                                                    |
| 9.1 Üzemzavarok elhárítása       36         10 Üzemen kívül helyezés       37         10.1 A készülék időszakos üzemen kívül helyezése       37         10.2 A készülék végleges üzemen kívül helyezése       37         11 Hulladékkezelés       38         11.1 A csomagolás elszállítása       38         11.2 A készülék elszállítása       38                                                                          |
| 9.1 Üzemzavarok elhárítása       36         10 Üzemen kívül helyezés       37         10.1 A készülék időszakos üzemen kívül helyezése       37         10.2 A készülék végleges üzemen kívül helyezése       37         11 Hulladékkezelés       38         11.1 A csomagolás elszállítása       38         11.2 A készülék elszállítása       38         12 Műszaki adatok       39                                       |
| 9.1 Üzemzavarok elhárítása       36         10 Üzemen kívül helyezés       37         10.1 A készülék időszakos üzemen kívül helyezése       37         10.2 A készülék végleges üzemen kívül helyezése       37         11 Hulladékkezelés       38         11.1 A csomagolás elszállítása       38         11.2 A készülék elszállítása       38         12 Műszaki adatok       39         13 Gyári beállítások       40 |

PAR A DIGMA 1 Bevezető

## 1.1 Az Útmutató feladata

Jelen dokumentum a *SystaComfort II* fűtésszabályozóról tartalmaz információkat:

- Biztonsággal kapcsolatos információk
- Működés
- Üzemeltetés
- Kezelés
- Karbantartás

#### 1.2 Kinek szól

Jelen dokumentum az üzemeltetők számára készült.

#### 1.3 Érvényesség

Jelen dokumentum a 2013. 10. hó után gyártott, 1.10 verziószám feletti szoftverrel rendelkező *SystaComfort II* fűtésszabályozókra vonatkozik.

#### 1.4 Kapcsolódó dokumentumok

#### Üzemeltetők számára

- Kezelési útmutató, SystaComfort II fűtésszabályozó
- Kezelési útmutató, SystaComfort Heat bővítőmodul (opcionális)
- Kezelési útmutató, SystaComfort Pool bővítőmodul (opcionális)
- Kezelési útmutató, SystaComfort Stove bővítőmodul (opcionális)
- Kezelési útmutató, SystaComfort Wood bővítőmodul (opcionális)

#### Szakemberek számára

- Szerelési és üzembe helyezési útmutató, SystaComfort II fűtésszabályozó
- Szerelési és üzembe helyezési útmutató, *SystaComfort Heat* bővítőmodul (opcionális)
- Szerelési és üzembe helyezési útmutató, *SystaComfort Pool* bővítőmodul (opcionális)
- Szerelési és üzembe helyezési útmutató, *SystaComfort Stove* bővítőmodul (opcionális)
- Szerelési és üzembe helyezési útmutató, SystaComfort Wood bővítőmodul (opcionális)
- Hidraulikai és kábelezési tervek Kapcsolási példák, SystaComfort II fűtésszabályozó

#### 1.5 Dokumentum tárolása

A dokumentum tárolása a berendezés üzemeltetőjének feladata, hogy az szükség esetén rendelkezésre álljon.

#### 2.1 Szimbólumok

Jelen dokumentumban az alábbi szimbólumokat használjuk:

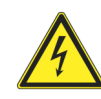

#### VESZÉLY Áramütés lehetősége miatti életveszély

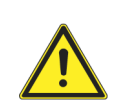

#### VESZÉLY Veszélyre való figyelmeztetés, a veszély súlyosságára való hivatkozással

## 2.2 Megjelenítési szabályok

Jelen dokumentumban az alábbi megjelenítési szabályokat követjük:

| Formátum | Leírás                                                                             |
|----------|------------------------------------------------------------------------------------|
| Szöveg   | A termékek nevét vagy megnevezését dőlt betűkkel írjuk.                            |
|          | Példa: SystaCompact II                                                             |
|          | A más dokumentumokra utaló kereszthivatkozásokat dőlt betűkkel írjuk.              |
|          | Példa: A karbantartáshoz szükséges információkat a Karbantartási és Hibaelhárítási |
|          | <i>Útmutatóban</i> találja.                                                        |
| Szöveg   | A menüpontokat eltérő írásmóddal emeljük ki.                                       |
|          | Példa: Messwerte abfragen                                                          |
|          | Kiválasztást és beállítást eltérő írásmóddal emeljük ki.                           |
|          | Példa: Automatik üzemmód kiválasztása                                              |
| Szöveg > | A menü útvonalakat eltérő írásmóddal emeljük ki, a sorrendet ">" jellel jelöljük.  |
| Szöveg   | Példa: Messwerte abfragen > Speichertemperatur                                     |
| "Szöveg" | A szóösszetételeket és az idézeteket idézőjelek közé téve írjuk.                   |
|          | Példa: Helyezze a csatlakozót a "Pelletégő csatlakozó" feliratú aljzatba.          |
| [32]     | Jelen dokumentumnak más fejezetére vagy történő hivatkozás esetén a szóban         |
|          | forgó oldalszámot szögletes zárójelek közé tesszük.                                |
|          | Példa: További információkat az "Előírások [12]" című fejezetben talál             |

| Egylépéses utasítás  | Egy lépésben végrehatható vagy olyan utasításokat, amelyeknek a sorrendisége lényegtelen, az alábbiak szerint írunk le:<br>Leírás                                                                                                  |
|----------------------|----------------------------------------------------------------------------------------------------|
| Többlépéses utasítás | <ul> <li>Több lépésben végrehatható vagy olyan utasításokat, amelyeknek a sorrendisége lényeges, az alábbiak szerint írunk le:</li> <li>1. Első leírás<br/>Köztes eredmény</li> <li>2. Második leírás<br/>→ Végeredmény</li> </ul> |
| Felsorolások         | <ul> <li>Felsorolások írásmódja:</li> <li>Első listaelem (1. szint)</li> <li>Első listaelem (2. szint)</li> <li>Második listaelem (2. szint)</li> <li>Második listaelem (1. szint)</li> </ul>                                      |

## 3. Saját biztonsága érdekében

## 3.1 Veszélyek és biztonsági intézkedések

A berendezés beszerelését, üzembe helyezését, a készüléken végzett valamennyi munkát csak szakember végezheti.

- **Áramütés** Az elektromos csatlakozások hálózati feszültség alatt vannak. Ez elektromos áramütéshez vezethet.
  - ► A berendezés elektromos bekötését csak szakember végezheti
  - A vonatkozó előírásokat be kell tartani

#### Forrázás veszély elkerülése A csapolóhelyeken kifolyó víz forró lehet és forrázáshoz vezethet.

- Óvatosan kezelje a meleg vizes csapoló helyeket
- Ügyeljen a gyermekekre és a fizikailag, érzékelési képességeikben vagy szellemileg korlátozott személyekre

Elhelyezés A túl alacsony vagy magas környezeti hőmérséklet vagy a túl magas páratartalmú levegő a készülékben kárt okozhat.

- Óvja a készüléket a nedvességtől és a tartósan magas páratartalmú levegőtől
- Gondoskodjon arról, hogy a környezeti hőmérséklet 5-50°C között legyen

### 3.2 Figyelmeztetések

Jelen dokumentumban a figyelmeztetéseket piktogramokkal és címszavakkal emeljük ki, amelyek a veszély súlyosságára utalnak.

#### A figyelmeztetések felépítése

A figyelmeztetések, melyek a mindenkori műveletek előtt találhatók, az alábbi formában jelennek meg:

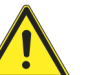

#### **VESZÉLY**

A veszély típusa és forrása

#### A címszavak jelentése

| VESZÉLY    | Közvetlen életveszély vagy súlyos testi sérülés                |
|------------|----------------------------------------------------------------|
|            | veszelye, ha az itt leiftakat hem kerülik el                   |
| VIGYÁZAT   | Súlyos testi sérülés veszélye, ha az itt leírtakat             |
|            | nem kerulik el                                                 |
| FIGYELEM   | Könnyebb testi sérülés veszélye, ha az itt leírtakat           |
|            | nem kerülik el                                                 |
| MEGJEGYZÉS | Anyagi károk lehetősége, ha az itt leírtakat nem<br>kerülik el |

## 3.3 Megfelelőség

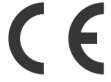

A gyártó kijelenti, hogy a készülék megfelel az alábbi UE előírásoknak: 2006/95/EU

Kisfeszültségi direktíva 2004/108/EU Elektromágneses összeférhetőség (EMC)

A veszély jellegének és forrásának magyarázata

<sup>•</sup> A veszély elhárítására szolgáló intézkedések

#### 3.4 Az üzemeltető kötelességei

A berendezés hibamentes működése érdekében ügyelni kell az alábbiakra:

- A készülék telepítését, üzembe helyezését és karbantartását szakemberrel végeztesse
- Kérje meg a kivitelezőt, hogy magyarázza el a berendezés működését
- Gondoskodjon a szükséges karbantartások és felülvizsgálatok elvégzéséről
- A tennivalókat a vonatkozó útmutató előírási szerint végezze el
- Az útmutatót a készülék közelében tárolja

## 4 A termék leírása

#### 4.1 Használat

#### 4.1.1 Rendeltetésszerű használat

A készülék a korszerű műszaki ismeretek alapján és az ismert biztonságtechnikai szabályok betartásával készül és kerül ellenőrzésre. A berendezés kizárólag szakszerűen és a tervezett alkalmazási célra használható, a felhasználó és más személyek sérülésének, a készülék károsodásának vagy egyéb anyagi károk elkerülése érdekében.

A *SystaComfort II* fűtésszabályozó kizárólag az alábbi hőtermelőkkel ellátott fűtési rendszerek működtetésre alkalmas:

- Paradigma *Modula NT*, *ModuVario NT* vagy *Modula III* kondenzációs gázkazánok
- Paradigma Modula II kondenzációs gázkazán (korszerűsítés esetén)
- Paradigma Pelletti III fa pellet tüzelésű kazán
- egyfokozatú olaj- vagy gáztüzelésű kazán

A *SystaComfort II* fűtésszabályozó önállóan vagy az alábbi szabályozó készülékekkel együttesen alkalmazható:

- Paradigma SystaSolar, SystaSolar Aqua vagy SystaSolar Aqua II szolár szabályozók
- Paradigma SystaExpresso II frissvíz modul szabályozó

A készüléket az alábbi személyek nem kezelhetik:

- fizikailag, érzékelési képességeikben vagy szellemileg korlátozott személyek
- megfelelő tapasztalatokkal vagy ismeretekkel nem rendelkező személyek
- 16 évnél fiatalabb gyermekek

Ezek a személyek kizárólag a biztonságukért felelős személy felügyelete mellett, vagy korábban a készülék működésről tartott oktatás után kezelhetik a berendezést.

Ügyelni kell arra, hogy gyermekek ne játsszanak a berendezéssel.

Minden más célú használat, valamint a termék átalakítása, akár a szerelés és telepítés során történik, a garanciális igények elutasítását vonja maga után.

A készüléken végzett munkák során a vonatkozó útmutatók előírásait be kell tartani.

A gyártó nem felel a szakszerűtlen kezelésből eredő károkért.

#### 4.1.1 Nem rendeltetésszerű használat

A nem rendeltetésszerű használatból adódó károkért sem a gyártó, sem az eladó nem vállal felelősséget

## 4.2 Termék áttekintés

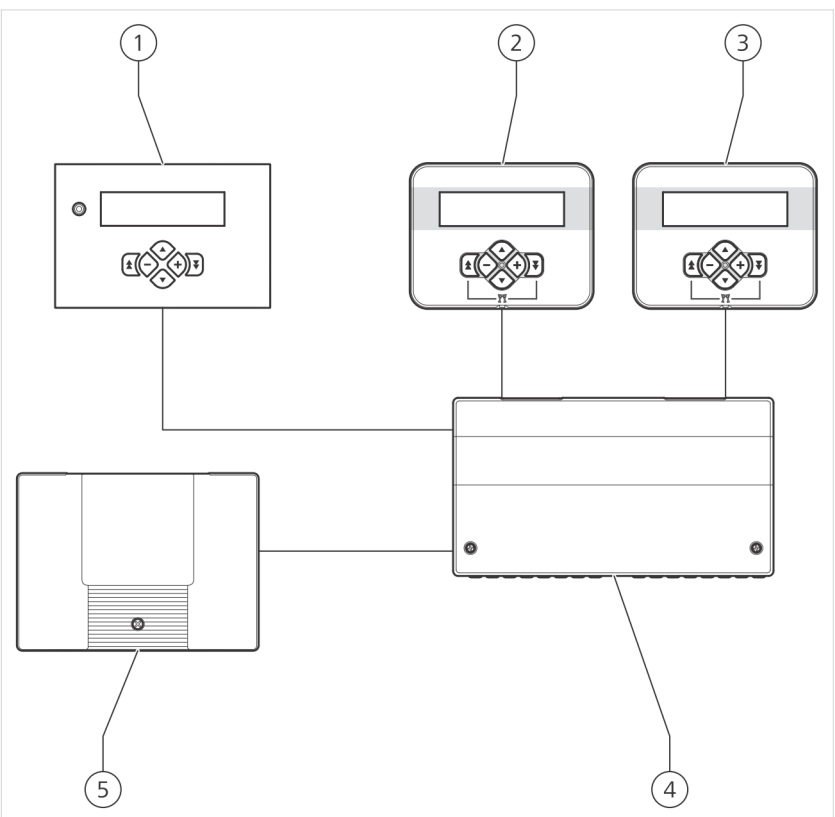

SystaComfort II szabályozó

| 1                                                                                | 1 Kazánszabályozó <sup>1)</sup> |  | SystaComfort II szabályozó       |
|----------------------------------------------------------------------------------|---------------------------------|--|----------------------------------|
| 2                                                                                | 2 Első fűtőkör távszabályzója   |  | <i>SystaComfort</i> bővítő modul |
|                                                                                  | (opcionális)                    |  | (opcionális)                     |
| 3                                                                                | 3 Második fűtőkör távszabály-   |  |                                  |
|                                                                                  | zója (opcionális)               |  |                                  |
| <sup>1)</sup> Paradigma gyártmányú kondenzációs gázkazánok és fa pellet tüzelésű |                                 |  |                                  |
| kazánok esetén a kazánba beépítve                                                |                                 |  |                                  |

## 5 Működés

A *SystaComfort II* szabályozó alapkiépítésben egy vagy két kevert fűtési kör belső vagy külső hőmérséklet szerinti szabályozására, és a kazánnal történő használati melegvíz termelés

vezérlésére képes. Kombinált vagy puffer tároló alkalmazása esetén vezérli a tárolók réteges töltését.

### 5.1 Bővítési lehetőségek

A SystaComfort II szabályozó az alábbi funkciókkal bővíthető:

- HMV cirkulációs szivattyú vezérlése
- *Pira Vivo* vagy Wodtke gyártmányú pellet tüzelésű kályha szabályozása
- kandalló vagy fatüzelésű kazán vezérlése
- harmadik fűtőkör szabályozása
- medencefűtő kör szabályozása

A felsorolt szabályozási feladatokhoz további rendszerelemek, hőmérsékletérzékelők, interfészek és bővítő panelek szükségesek.

#### 5.2 Kezelőfelület

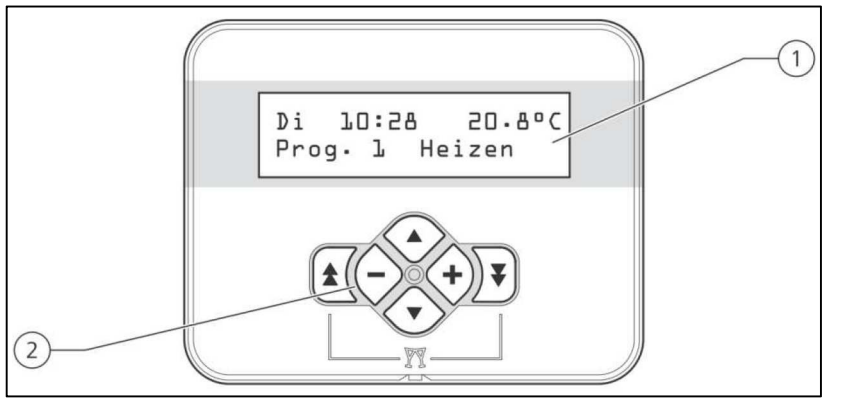

SystaComfort II szabályozó kezelőfelülete

| 1 | Kijelző |  | 2 | Billentyűzet |  |
|---|---------|--|---|--------------|--|
|   |         |  |   |              |  |

#### Paradigma kazánnal rendelkező fűtési rendszerek

A következő kazánok beépített kezelőfelülettel rendelhetők:

- *Modula NT, Modula III* és *ModuVario NT* kondenzációs gázkazánok
- Pelletti fa pellet tüzelésű kazán

A beépített kezelőfelületek segítségével a teljes fűtési rendszer vezérelhető, és valamennyi paramétere kiolvasható.

A rendszerhez legfeljebb két fűtőkör számára további két, a lakótérben elhelyezett távszabályzó csatlakoztatható.

Több fűtőkörös rendszerek szabályozási lehetőségei:

- két fűtőkörös rendszerek
  - mindkét fűtőkör szabályozása a kazánba beépített kezelőfelület segítségével történik
  - mindkét fűtőkör szabályozása egy különálló, a lakótérben elhelyezett távszabályzó segítségével történik
  - mindkét fűtőkör szabályozása az adott fűtési körhöz rendelt, és az általa fűtött lakótérben elhelyezett távszabályzó segítségével történik

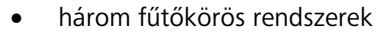

- mindhárom fűtőkör szabályozása a kazánba beépített kezelőfelület segítségével történik
- mindhárom fűtőkör szabályozása egy különálló, a lakótérben elhelyezett távszabályzó segítségével történik
- az első és a második fűtőkör szabályozása az adott fűtési körhöz rendelt, és az általa fűtött lakótérben elhelyezett távszabályzó, a harmadik fűtőkör szabályozása pedig ez első fűtőkör távszabályzója segítségével történik

A *SystaComfort II* szabályozóval szállított kezelőfelületet rendszerint a kazánházban vagy a lakótérben kell felszerelni.

Több fűtőkörös rendszerek szabályozási lehetőségei:

- két fűtőkörös rendszerek
  - mindkét fűtőkör szabályozása a közös kezelőfelület segítségével történik
  - mindkét fűtőkör szabályozása az adott fűtési körhöz rendelt, és az általa fűtött lakótérben elhelyezett távszabályzó segítségével történik
- három fűtőkörös rendszerek
  - mindhárom fűtőkör szabályozása a közös kezelőfelület segítségével történik
  - az első és a második fűtőkör szabályozása az adott fűtési körhöz rendelt, és az általa fűtött lakótérben elhelyezett távszabályzó, a harmadik fűtőkör szabályozása pedig ez első fűtőkör távszabályzója segítségével történik

#### 5.3 Üzemmódok

#### 1, 2, 3 automatikus üzemmódok

A berendezés az időprogramokban, a készülékadatokban és a felhasználó által beállított értékeknek megfelelően működik.

- 1. automatikus (Automatik 1) üzemmódban az 1. fűtési program beállításai érvényesek
- 2. automatikus (Automatik 2) üzemmódban a 2. fűtési program beállításai érvényesek
- 3. automatikus (**Automatik 3**) üzemmódban a 3. fűtési program beállításai érvényesek

A használati melegvíz termelés és a cirkuláció vezérlése a mindenkori melegvíz időprogram beállításai szerint történik.

#### Folyamatos normál üzemmód

A szabályozó az időprogramtól függetlenül a beállított "Normál helyiséghőmérséklet" szerint szabályozza a fűtőkört. A használati melegvíz termelés és a cirkuláció vezérlése a mindenkori időprogram beállításai szerint történik.

#### Folyamatos komfort üzemmód

A szabályozó az időprogramtól függetlenül a beállított "Komfort helyiséghőmérséklet" szerint szabályozza a fűtőkört. A használati melegvíz termelés és a cirkuláció vezérlése a mindenkori melegvíz időprogram beállításai szerint történik.

#### Folyamatos csökkentett üzemmód

A szabályozó az időprogramtól függetlenül a beállított "Csökkentett helyiséghőmérséklet" szerint szabályozza a fűtőkört. A használati melegvíz termelés és a cirkuláció kikapcsolt állapotban van.

#### ldegen gyártmányú kazánnal rendelkező fűtési rendszerek

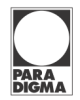

#### Nyári üzemmód

A fűtés kikapcsolt állapotban van. A használati melegvíz termelés és a cirkuláció vezérlése a mindenkori melegvíz időprogram beállításai szerint történik.

#### Kikapcsolt állapot

A fűtés, a használati melegvíz termelés és a cirkuláció kikapcsolt állapotban van. A fagyvédelem működik.

#### Szabadság (távollét) üzemmód

A szabályozó számára a szabadság (távollét) kezdő (**Ferienbeginn**) és záró napja (**Ferienende**) megadható. A program a kezdő dátum (**Ferienbeginn**) 00.00-tól a záró dátum (**Ferienende**) 23:59ig tart.

A szabályozó az időprogramtól függetlenül a beállított "Csökkentett helyiséghőmérséklet" szerint szabályozza a fűtőkört. A használati melegvíz termelés és a cirkuláció kikapcsolt állapotban van.

#### Parti (vendégség) üzemmód

A parti (vendégség) (**Party**) üzemmód közvetlenül a kijelzőről is bekapcsolható. A szabályozó az időprogramtól függetlenül a beállított "Normál helyiséghőmérséklet" szerint szabályozza a fűtőkört, és a melegvíz időprogramtól függetlenül a "Normál melegvíz hőmérséklet" szerint vezérli a használati melegvíz termelést. A cirkuláció működik.

Azoknál a rendszereknél, amelyek kombinált vagy puffer tárolóval rendelkeznek, lehetséges a fűtőkört ideiglenesen napenergiával működtetni parti (**Party**) üzemmód alatt.

Ekkor az alábbiak érvényesek:

- amennyiben a külső hőmérséklet átlépi a fűtési határ hőmérséklet (Heizgrenze Heizbetrieb), a fűtőkör bekapcsol
- a kazán fűtési funkciója kikapcsolva marad
- a fűtőkör előremenő hőmérséklet a beállított talpponti hőmérséklet (**Fußpunkt**), vagy legalább 30°C lesz
- amennyiben a TPO hőmérsékletérzékelő a kívánt fűtési előremenő alatti értéket jelez, a fűtési szivattyú kikapcsol

#### Kéményseprő üzemmód

A kéményseprő üzemmód közvetlenül a kijelzőről is bekapcsolható. Kéményseprő üzemmódban a kazán teljes teljesítménnyel működik.

#### Kézi üzemmód

Amennyiben a szabályos működés valamilyen okból nem tartható fenn, a berendezés kézi (**Hand**) "vészhelyzeti" üzemmódban tovább működtethető. A kazán kimenetei, a fűtőköri szivattyú, és ha szükséges, a tároló töltő szivattyú be vannak kapcsolva. A szabályozó ekkor a maximális előremenő hőmérsékletet parancsolt kazánhőmérsékletként használja és így működteti a fűtést.

#### Teszt üzemmód

A teszt üzemmód (**Test**) a szakember számára szükséges működési mód. Ekkor valamennyi szabályozó kimenet kézzel be- és kikapcsolható, a szabályozási funkciók nem működnek.

Amennyiben a szabályozó 30 perc hosszan nem érzékeli, hogy bármelyik nyomógombot használnák, önállóan automatikus (**Automatik**) üzemmódra vált.

#### Használati melegvízhőmérséklet parancsolt értéke

Helyiséghőmérséklet

parancsolt értéke

#### 5.4 Kazánszabályozás

A *SystaComfort II* szabályozó a kazánt igény szerint kapcsolja be és ki. A Paradigma gyártmányú kondenzációs gázkazánok teljesítményét folyamatosan illeszti a pillanatnyi hőigényhez, elkerülve a készülék folytonos ki- és bekapcsolását.

#### 5.5 Fűtőköri szabályozás

A *SystaComfort II* szabályozó az egyes fűtőköröket az alábbiak szerint képes működtetni:

- külső hőmérséklet szerint
- helyiséghőmérséklet szerint
- kombinált módon:
  - nappal külső hőmérséklet szerint
  - éjszaka helyiséghőmérséklet szerint

A helyiséghőmérsékletek pontos meghatározása érdekében minden helyiséghőmérséklet szerint szabályozott fűtési körnek egy, az adott lakótérben elhelyezett távszabályzóval kell rendelkeznie.

Helyiséghőmérsékletként három parancsolt értéket lehet megadni:

- "Normál helyiséghőmérséklet" (Sollwert Raumtemperatur Normal), például 20°C
- "Komfort helyiséghőmérséklet" (Sollwert Raumtemperatur Komfort), például 22°C
- "Csökkentett helyiséghőmérséklet" (Sollwert Raumtemperatur Abgesenkt), például 15°C

A fűtési programban a hét minden napjára meghatározható, hogy mely időszakokban melyik parancsolt értékre történjen a helyiséghőmérséklet szabályozása. A fűtési programok beállításait a szabályozó automatikus üzemmódban alkalmazza.

#### 5.5 Használati melegvíz termelés

**A kazán bekapcsolása** A szabályozónak a használati melegvíz termelés szabályozásához az alábbi mért értékekre van szüksége:

- mért használati melegvíz hőmérséklet, TWO jelű érzékelő
- használati melegvíz hőmérséklet parancsolt értéke
- beállított kapcsolási különbség

Amikor a mért használati melegvíz hőmérséklete (TWO) a beállított kapcsolási különbségnél nagyobb mértékben alacsonyabb, mint "Használati melegvízhőmérséklet parancsolt értéke" (Sollwert Warmwassertemperatur), a szabályozó a kazánt a melegvíz készítés céljából bekapcsolja.

Két használati melegvízhőmérséklet parancsolt érték adható meg:

- "Normál használati melegvíz parancsolt érték" (Sollwert Warmwassertemperatur Normal), például 50°C
- "Komfort használati melegvíz parancsolt érték" (Sollwert Warmwassertemperatur Komfort), például 60°C

A használati melegvíz időprogramban a hét minden napjára meghatározható, hogy mely időszakokban melyik parancsolt értékre történjen a használati melegvízhőmérséklet szabályozása. A használati melegvíz időprogram beállításait a szabályozó automatikus üzemmódban (**Automatik**) alkalmazza.

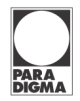

| Egyszeri használati | Ez a funkció a használati melegvíz programtól függetlenül lehetővé teszi, |
|---------------------|---------------------------------------------------------------------------|
| melegvíz készítés   | hogy igény esetén a használati melegvíz gyorsan rendelkezésre álljon.     |

#### 5.7 Cirkuláció szabályozása (opcionális)

A *SystaComfort II* szabályozó opcionálisan képes átvenni a cirkulációs szivattyú vezérlését.

Amikor a kivitelezés során hosszú melegvíz vezetékek adódnak, egy idő után a vezetékekben tartózkodó melegvíz kihűl. Csapolás esetén ezért sok hideg víz folyik el szükségtelenül.

Ebben az esetben lehetőség van egy cirkulációs vezeték kiépítésére, amely segítségével a cirkulációs szivattyú keringeti a használati melegvizet a csapolóhelyek és a használati melegvíz tároló vagy a kombinált tároló között. Ezzel biztosítható, hogy a csapolóhelyeken, például a fürdőkádnál mindenkor a kívánt hőmérsékletű használati melegvíz álljon rendelkezésre.

Energiatakarékossági okokból azokban az időszakokban, amikor rendszerint ritka a használati melegvíz igény, a cirkulációs szivattyút le kell tiltani.

A cirkuláció be- és kikapcsolása A cirkulációs időprogramban a hét minden napjára meghatározható, hogy mely időszakokban kapcsolódjon be és ki a cirkuláció. A cirkulációs idő program beállításait a szabályozó automatikus üzemmódban (Automatik) alkalmazza.

Energiatakarékossági okokból a cirkulációs szivattyú kikapcsol, amikor a cirkulációs vezetékben lévő víz megfelelően meleg.

Nyomógomb funkció Amennyiben a *SystaComfort II* szabályozó "cirkulációs nyomógomb" (Taster Zirkulation) bemenetére egy nyomógombot csatlakoztatnak, a cirkulációs szivattyú ennek segítségével bekapcsolható, és a beállított utánfutási időtartam elteltéig üzemel.

#### 5.8 Időprogramok

A következő funkciókra állíthatók be időprogramok:

- fűtés
- használati melegvíz termelés (opcionális)
- cirkuláció (opcionális)

Az időprogramban a hét minden napjára több időpont, úgynevezett kapcsolási pont határozható meg. Minden kapcsolási ponthoz egy szintet lehet beállítani. Minden beállított szint a következő kapcsolási pontig érvényes, és ez egyben azt jelenti, a két kapcsolási pont között az így beállított érték az érvényes. Szintként az alábbiak adhatók meg:

- fűtési időprogram: a helyiséghőmérséklet parancsolt értéke
- használati melegvíz időprogram: a használati melegvízhőmérséklet parancsolt értéke
- cirkulációs időprogram: a cirkuláció be- vagy kikapcsolt állapota

**Fűtési időprogram** Fűtőkörönként legfeljebb három időprogram állítható be. A különböző időprogramok segítségével a fűtőköri szabályozás például a változó munkaidőkhöz (több műszakos munka) illeszthető.

A fűtési időprogram a gyári értékekre visszaállítható.

Az 1. automatikus üzemmód (**Automatik 1**) az 1., a 2. automatikus üzemmód (**Automatik 2**) a 2., a 3. automatikus üzemmód (**Automatik 3**) a 3. időprogram szerint működik.

#### **Használati melegvíz** A használati melegvíz termelés számára egy időprogram állítható be. Enidőprogram nek alternatívájaként használati melegvíz időprogramként a fűtési időprogram beállításai is használhatók.

A használati melegvíz időprogram a gyári értékekre visszaállítható.

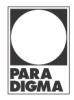

**Cirkulációs időprogram** A cirkuláció számára egy időprogram állítható be. Ennek alternatívájaként, cirkulációs időprogramként a használati melegvíz időprogram beállításai is használhatók.

A cirkulációs időprogram a gyári értékekre visszaállítható.

#### 5.9 Tároló réteges töltése

Kombinált vagy puffer tárolóval rendelkező rendszerek esetén a *SystaComfort II* szabályozó képes a tároló réteges töltését vezérelni. A réteges töltés csökkenti a kazán bekapcsolási gyakoriságát, az energia felhasználást és a gyújtás idején fellépő károsanyag kibocsátást.

#### 5.10 Felesleges hő elvezetése

Abban az esetben, amikor a *SystaComfort II* szabályozó *SystaSolar Aqua II* szolár szabályozóval van összekötve, a szolár szabályozó még az előtt bekapcsolja a túlmelegedés elleni védelmet, mielőtt az *Aqua EXPRESSO* vagy a *TITAN Plus* tároló a szolár szabályozón beállított maximális tárolóhőmérsékletet eléri.

A "Felesleges hő elvezetése" (Überschusswärme abführen) funkciót a fűtési kör beállításainál lehet engedélyezni vagy letiltani. A funkció a gyári beállítások szerint kikapcsolt állapotban van.

#### 5.11 SystaWeb internetes portál

*SystaWeb* internetes portál díj ellenében igénybe vehető online szolgáltatás. Amennyiben a *SystaComfort II* szabályozó egy DSL router segítségével csatlakozik az internetre, a *SystaWeb* portál segítségével a szabályozó elérhető. *A SystaWeb* internetes portál az alábbi szolgáltatásokat biztosítja:

- aktuális paraméterek lekérdezése
- paraméterek változatása
- adatrögzítés és grafikus ábrázolás
- értesítés (díjmentesen) e-mail vagy (díj ellenében) telefax útján

Bővebb információért forduljon ügyfélszolgálatunkhoz.

## 6 Kezelés

## 6.1 Kezelőfelület áttekintése

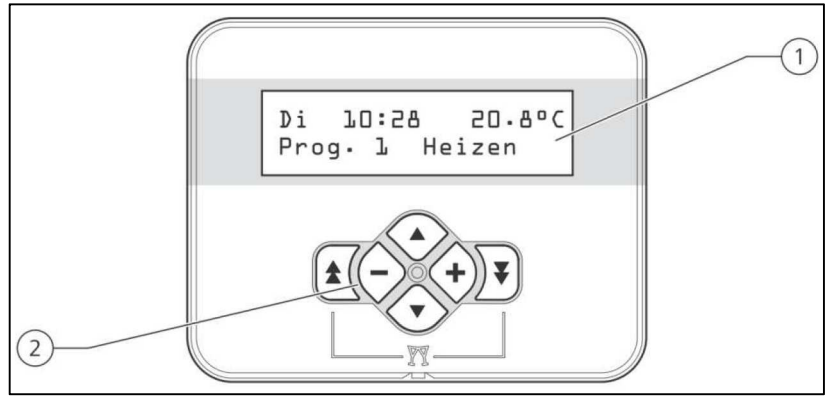

SystaComfort II szabályozó kezelőfelülete

| 1 | Kijelző | 2 | Billentyűzet |
|---|---------|---|--------------|

### 6.2 Kezelés áttekintése

A kezelőfelületen hat billentyű található. A billentyűk segítségével lehet a menüszintek között váltani vagy értékeket változtatni. A gombok funkciói az alábbiak:

| $\mathbb{A}$ |                    | Egy menüszinttel lejjebb váltás |
|--------------|--------------------|---------------------------------|
| 会            |                    | Egy menüszinttel feljebb váltás |
|              | $\bigtriangledown$ | Lapozás a menüszinten belül     |
| [+]          | [-]                | Értékek változtatása            |

#### Megjegyzés

Standardanzeige

Hauptmenü

Untermenü

Az átállítható értékek villogva jelennek meg a kijelzőn.

#### A menü felépítése

Belépés a Főmenübe a  $\overleftarrow{\forall}$  billentyű használatával

A főmenü lapozása a △ és ▽ billentyűkkel

A kívánt almenü kiválasztása a  $\overleftarrow{\forall}$  segítségével

Visszatérés a az üzem közben kijelzett adatokhoz a lpha billentyű használatával

A menüpontok lapozása a △ és マ billentyűkkel

A beállított értékek megváltoztatása a [+] vagy [-] billentyűkkel

Visszatérés a Főmenübe a hicksim billentyű használatával

## 6.3 Üzem közben kijelzett adatok

#### Rendes üzem közben látható adatok

| Di 93 | 18 | 20.8°C |
|-------|----|--------|
| Prog. | l  | Normal |

A kijelzőn az alábbiak olvashatók:

- a hét aktuális napja
- a pontos idő
  - a hőmérséklet
- beállítástól függően a külső- vagy a mért helyiséghőmérséklet
- a pillanatnyilag aktív időprogram megjelölése

| RA<br>GMA                          |
|------------------------------------|
| Raumtemperatur                     |
| ändern um D.5K                     |
| Betriebsart<br>Auto Programm l     |
| Betriebsart<br>Party Fin           |
| Kaminfeger                         |
| Ein                                |
| TV 35°C L. Tag<br>Estrich trocknen |
| Tasten gesperrt<br>+ und - drücken |
|                                    |
| Kesselwartung<br>D1234 56789       |
| Bedienteil für<br>Service aktiv    |
|                                    |
| Störung Fühler<br>Prog. 1 Normal   |
| Störung Kessel<br>Prog∙ l Normal   |
| Störung Solar<br>Prog. ⊥ Normal    |
| Störung Warmw.<br>Prog. 1 Normal   |
| Asche leeren<br>Prog∙ l Normal     |
| Ascho voll                         |

Normal

Prog. 1

| A rendes üzem közben látható kijelzések (üzemi képernyő) mellett az | ala | áb- |
|---------------------------------------------------------------------|-----|-----|
| biak közvetlenül beállíthatók:                                      |     |     |
|                                                                     | _   |     |

- A helyiséghőmérséklet parancsolt értéke (0,5 K lépésekkel) a <sup>[+]</sup> vagy <sup>[-]</sup> billentyűk használatával
- 2. Üzemmód váltás a △ vagy ▽ billentyűk használatával
- Parti (**Party**) üzemmód bekapcsolása a ∀ és A együttes megnyomásával
- Kéményseprő funkció bekapcsolása a △ és ▽ együttes megnyomásával

### Esztrich szárítás közben látható adatok

Amennyiben az esztrich szárítási program aktív, a szabályozó azt a kijelzőn megjeleníti.

#### Aktív billentyűzár mellett látható adatok

Amennyiben a billentyűzár, a szabályozó azt a kijelzőn megjeleníti.

► Billentyűzár feloldása a [+] és [-] billentyűk egyidejű megnyomásával lehetséges

A billentyűzár az utolsó billentyű magnyomása után 15 perccel automatikusan bekapcsol.

### Karbantartási igény kijelzése

Amennyiben karbantartási igény lép fel, a szabályozó azt a kijelzőn megjeleníti.

### Blokkolt távszabályzókon látható kijelzés

Amint a kazánba épített kezelőfelületen egy billentyűt használnak, ez a kijelzés jelenik meg az összes további távszabályzón.

A további kezelőfelületek rövid időre blokkolva lesznek. A kazánba épített szabályozó utolsó billentyűjének megnyomása után 5 perccel a kijelzők ismét alapállapotba térnek vissza.

## Üzemzavar közben látható kijelzések

Üzemzavar közben az itt látható kijelzések jelennek meg.

További információkat az "Üzemzavarok" fejezetben talál[36].

Hamu eltávolítás közben látható kijelzések

Ezek a kijelzések kizárólag a komfort hamueltávolító rendszerrel ellátott *Pelletti* kazán kijelzőjén láthatók.

**Asche leeren**: a komfort hamueltávolító tárolóját rövidesen üríteni kell

Asche voll: a komfort hamueltávolító tárolója megtelt, üríteni kell

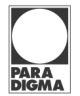

#### 6.4 A Főmenü áttekintése

- Hőmérsékletek lekérdezése (Temperaturen abfragen) mért hőmérsékletek kijelzése
- Szolár adatok lekérdezése (Solardaten abfragen)

   kollektor hőmérséklet, szolár teljesítmény, napi és összes hozamok kijelzése
   A kijelzés csak akkor tűnik fel, ha a szolár szabályozóval létrejött a BUS kapcsolat.
- 1. fűtőkör beállításai (Heizkreis l einstellen) az 1. fűtőkör egyéni, felhasználó általi beállításai
- 2. fűtőkör beállításai (Heizkreis 2 einstellen) a 2. fűtőkör egyéni, felhasználó általi beállításai
- Használati melegvíz beállításai (Warmwasser einstellen) – a használati melegvíz termelés egyéni, felhasználó általi beállításai
   A kijelzés csak akkor tűnik fel, ha létezik használati melegvíz termelés
- Cirkuláció beállításai (Zirkulation einstellen) a cirkuláció egyéni, felhasználó általi beállításai A kijelzés csak akkor tűnik fel, ha létezik cirkuláció
- Számlálók lekérdezése (Zähler abfragen) a számlálók adatainak lekérdezése és törlése
- Idő dátum beállítás (Uhrzeit Datum einstellen) pontos idő és dátum megadása
- Billentyűzár és kijelzés (Tastensperre und Anzeige) – bbillentyűzár bekapcsolása, kijelzett adatok beállítása
- 1. fűtési kör adatainak beállítása (Anlagendaten Heizkreis L) – 1. fűtési kör jellemzőinek beállítása Ezeket a beállításokat szakember csinálja
- 2. fűtési kör adatainak beállítása (Anlagendaten Heizkreis 2) – 2. fűtési kör jellemzőinek beállítása Ezeket a beállításokat szakember csinálja
- Kazán és puffer adatainak beállítása (Anlagendaten Puffer/Kessel) – a kazán és a puffer jellemzőinek beállítása

Ezeket a beállításokat szakember csinálja

- Cirkuláció adatainak beállítása (Anlagendaten Zirkulation) – cirkuláció jellemzőinek beállítása Ezeket a beállításokat szakember csinálja
- Ellenőrző program (Kontrollprogramm) üzemmód választás
   A szakember a berendezés kipróbálása céljából az elektromos fo-
- gyasztókat kézzel be- és ki tudja kapcsolni. • Üzemzavarok (**Störung**) – üzemzavarok lekérdezése

#### 6.5.1 Alfanumerikus jelölések beállítása

Az egyes fűtőkörök számára tetszőleges nevet állíthat be. Legfeljebb 11 karakter adható meg az alábbiak közül:

- szóköz
- pont
- számok, 0-9
- nagybetűk, A-Z
- kisbetűk, a-z

Az alfanumerikus karaktereket így adhatja meg:

1. Válassza ki a beállítandó karakter pozícióját a  $\bigtriangleup$  vagy  $\bigtriangledown$  billentyűk használatával

Az aktuálisan beállítandó karaktert a villogó kurzor jelzi.

- 2. Állítsa be a kívánt karaktert a [+] vagy [-] billentyűk használatával
- 3. Erősítse meg a választást a ∀ billentyűvel
- 4. A kiválasztást törölheti a  $\triangle$  billentyű segítségével

#### 6.5.1 Numerikus jelölések beállítása

Beállíthatja a következő esedékes karbantartás időpontját (év és hónap), valamint a karbantartó telefonszámát

A céltól függően az alábbi karakterek állnak rendelkezésre:

- számok, 0-9
- hónap, 1-12
- év, 00-99

A numerikus karaktereket így adhatja meg:

1. Válassza ki a beállítandó karakter pozícióját a  $\bigtriangleup$ vagy $\bigtriangledown$  billentyűk használatával

Az aktuálisan beállítandó karaktert a villogó kurzor jelzi.

- 2. Állítsa be a kívánt karaktert a [+] vagy [-] billentyűk használatával
- 3. Erősítse meg a választást a ∀ billentyűvel
- 4. A kiválasztást törölheti a  $\triangle$  billentyű segítségével

#### 6.5.1 Időprogram beállítása

A következő funkciókra állíthatók be időprogramok:

- fűtés
- használati melegvíz termelés (opcionális)
- cirkuláció (opcionális)

Az időprogramban egy hét időtartamon belül az alábbiak állíthatók be:

- napok vagy napok csoportjának kiválasztása
- naponként vagy nap csoportonként 8 kapcsolási pont meghatározása
- a kapcsolási pontok idejének és szintjének megadása

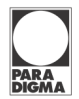

Az időprogramokat az alábbiak szerint állíthatja be:

#### Időprogram kiválasztása

A fűtés számára három, a használati melegvíz termelésre és a cirkulációra egy-egy időprogram állítható be.

- Lapozzon a menüben a kívánt program kiválasztásához a [+] vagy [-] billentyűk használatával
- Lépjen tovább a nap vagy napcsoport kiválasztásához (Tag oder Tagesblock auswählen) a <sup>▽</sup> használatával, vagy nyomja meg a <sup>会</sup> billentyűt a visszalépéshez

#### Nap vagy napcsoport kiválasztása

- Lapozzon a menüben a kívánt nap vagy napcsoport kiválasztásához a [+] vagy [-] billentyűk használatával
- Lépjen tovább az időpont megváltoztatásához (Uhrzeit ändern) a <sup>▽</sup> használatával, vagy nyomja meg a <sup>☆</sup> billentyűt a visszalépéshez

Az azonos időprogrammal rendelkező napok automatikusan a napcsoportokhoz adódnak.

Minden nap önállóan kilistázható, abban az esetben is, ha a nap egy napcsoporthoz tartozik.

#### ldőpont megváltoztatása

A kapcsolási pont sorszáma a jobb felső sarokban látható.

1. Változtassa meg az időpontot a [+] vagy [-] billentyűk használatával

Az időpont beállítási tartománya: 00:00 – 24:00 óra

2. A kapcsolási pont törléséhez válassza a "--:--" időpontot:

23:45 után a [+], vagy 00:00 után a [-] billentyű megnyomásával

3. Lépjen tovább a szint megváltoztatásához (Níveau ándern) a ⊽ billentyűvel, vagy lépjen vissza a △ használatával

#### Szint megváltoztatása

A kapcsolási pont sorszáma a jobb felső sarokban látható.

 Válassza ki a kívánt szintet a [+] vagy [-] billentyűk használatával Fűtési programban beállítható szintek: normál (Normal), komfort (Komfort), csökkentett (Abgesenkt), törlés (Löschen) Használati melegvíz programban beállítható szintek normál (Normal), komfort (Komfort), tiltva (Gesperrt), törlés (Löschen)

Cirkuláció programban beállítható szintek: engedélyezve (**Frei**), tiltva (**Gesperrt**), törlés (**Löschen**)

- 2. A kapcsolási pont törléséhez válassza a törlést (**Löschen**)
- 3. Lépjen tovább a következő kapcsolási ponthoz a <sup>▽</sup> billentyűvel, vagy lépjen vissza a <sup>△</sup> használatával

Ezen a módon egymásután legfeljebb 8 kapcsolási pontot állíthat be minden napra. A kapcsolási pontokat a szabályozó sorba rendezi.

Miután a kívánt kapcsolási pontokat beállította, hagyja el a programozási menüt a  $\triangle$  billentyű megnyomásával.

| Programm | wählen |
|----------|--------|
| Programm | l      |
|          |        |

| Pl∶Tag(e) wählen<br>MoDiMiDoFr |  |
|--------------------------------|--|
|                                |  |

| MoDiMiDoFr | l     |
|------------|-------|
| Zeit:      | 06:00 |
|            |       |

ŀ

Normal

MoDiMiDoFr

06:00

| Programm | über- |                |
|----------|-------|----------------|
| nehmen?  | Ja    | $\blacksquare$ |
|          |       |                |

#### Időprogram mentése

- 1. Válassza ki az Igen-t (**Ja**) a [+] vagy [-] billentyűk használatával, majd erősítse meg a  $\bigotimes$  megnyomásával
- Ha nem kívánja menteni a beállított programot, válassza ki a Nemet (Nein) a [+] vagy [-] billentyűk használatával, majd erősítse meg a megnyomásával

Ezen a módon mind a három fűtési programot beállíthatja.

|                                         | 6.6 Feinasznaiói menu felepíte                | se  |                          |
|-----------------------------------------|-----------------------------------------------|-----|--------------------------|
| Főmenü                                  | Almenü                                        |     | Menüpont                 |
| Hőmérsékletek lekérdezése               | Külső hőmérséklet TA                          |     |                          |
|                                         | Helyiséghőmérséklet                           |     |                          |
|                                         | Parancsolt helyiséghőmérséklet                |     |                          |
|                                         | Használati melegvíz hőmérséklet TWO           | 2)  |                          |
|                                         | Parancsolt használati melegvíz hőmérséklet TV | 2)  |                          |
|                                         | Fűtőköri előremenő hőmérséklet                | 10) |                          |
|                                         | Parancsolt fűtőköri előremenő hőmérséklet     |     |                          |
|                                         | Fűtőköri visszatérő hőmérséklet TR            |     |                          |
|                                         | 2. fűtőkör előremenő hőmérséklete             | 11) |                          |
|                                         | 2. fűtőkör parancsolt előremenő hőmérséklete  | 11) |                          |
|                                         | 2. fűtőkör visszatérő hőmérséklete            | 11) |                          |
|                                         | Puffer hőmérséklete felül TPO                 | 13) |                          |
|                                         | Puffer parancsolt hőmérséklete                | 12) |                          |
|                                         | Puffer hőmérséklete alul TPU                  | 12) |                          |
|                                         | Cirkuláció hőmérséklete TZR                   | 14) |                          |
|                                         | Cirkuláció nyomógomb                          | 4)  |                          |
| Szolár adatok lekérdezése <sup>3)</sup> | Kollektor hőmérséklete TSA                    |     |                          |
|                                         | Szolár teljesítmény                           |     |                          |
|                                         | Napi hozam                                    |     |                          |
|                                         | Összes hozam                                  |     |                          |
| 1. fűtőkör beállítása                   | Üzemmód                                       |     |                          |
|                                         | "Normál" helyiséghőmérséklet                  |     |                          |
|                                         | "Komfort" helyiséghőmérséklet                 |     |                          |
|                                         | "Csökkentett" helviséghőmérséklet             |     |                          |
|                                         | Fűtési időprogram beállítása                  |     | Program kiválasztása     |
|                                         |                                               |     | Program mentése?         |
|                                         | "Szabadság" üzemmód                           |     | Szabadság kezdete        |
|                                         |                                               |     | Szabadság vége           |
|                                         | Gyári fűtési időprogram kiválasztása          |     | Program kiválasztása     |
|                                         |                                               |     | Gvári program beállítása |
|                                         | Felesleges hő elvezetése?                     | 15) |                          |
| 2. fűtőkör beállítása                   | Üzemmód                                       |     |                          |
|                                         | "Normál" helviséghőmérséklet                  |     |                          |
|                                         | "Komfort" helviséghőmérséklet                 |     |                          |
|                                         | "Csökkentett" helviséghőmérséklet             |     |                          |
|                                         | Fűtési időprogram beállítása                  |     | Program kiválasztása     |
|                                         |                                               |     | Program mentése?         |
|                                         | "Szabadság" üzemmód                           |     | Szabadság kezdete        |
|                                         | "szasadság azemmou                            |     | Szabadság vége           |
|                                         | Gvári fűtési időprogram kiválasztása          |     | Program kiválasztása     |
|                                         |                                               |     | Gyári program beállítása |
|                                         | Felesleges hő elvezetése?                     | 15) |                          |
| L                                       |                                               |     | 1                        |

## 6 6 Ealbacználói manü falánítáca

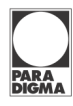

| Főmenü                    | Almenü                                                  |    | Menüpont                 |
|---------------------------|---------------------------------------------------------|----|--------------------------|
| Használati melegvíz (HMV) | Melegvíz egyszeri felfűtése                             |    |                          |
| beállítása <sup>2)</sup>  | "Normál" melegvíz hőmérséklet                           |    |                          |
|                           | "Komfort" melegvíz hőmérséklet                          |    |                          |
|                           | HMV időprogram beállítása                               | 8) | Program mentése?         |
|                           | Gyári HMV időprogram beállítása                         | 8) | Gyári program beállítása |
|                           | Fűtési időprogram átvétele HMV időprogramként           |    |                          |
|                           | HMV kapcsolási különbség                                |    |                          |
| Cirkuláció beállítása4)   | Cirkulációs időprogram                                  | 9) | Program mentése?         |
|                           | Gyári cirkulációs időprogram beállítása                 | 9) | Gyári program beállítása |
|                           | HMV időprogram átvétele cirkulációs időprogram-<br>ként |    |                          |
| Számláló lekérdezése      | Kazán üzemóráinak száma                                 |    |                          |
|                           | Kazán indításainak száma                                |    |                          |
|                           | Számláló törlése?                                       | 6) |                          |
| Dátum és idő beállítása   | Időpont                                                 |    |                          |
|                           | Dátum                                                   |    |                          |
|                           | Óra kalibrálása                                         |    |                          |
| Billentyűzár és kijelzés  | Billentyűzár aktív                                      |    |                          |
|                           | Minden fűtőkör azonos üzemmódban                        | 1) |                          |
|                           | Külső hőmérséklet kijelzése az üzemi képernyőn          |    |                          |
|                           | 1. fűtőkör kijelzése az üzemi képernyőn                 | 1) |                          |
| 1. fűtőkör adatai         | Ezeket a szakembernek kell beállítania.                 |    |                          |
| 2. fűtőkör adatai         |                                                         |    |                          |
| Kazán és puffer adatai    |                                                         |    |                          |
| Cirkuláció adatai4)       |                                                         |    | -                        |
| Ellenőrző program         | Üzemmód                                                 |    |                          |
| Üzemzavarok               | Érzékelő hiba                                           |    |                          |
|                           | Kazán hiba                                              |    |                          |
|                           | Kollektoros rendszer hiba                               |    |                          |
|                           | HMV hiba                                                |    |                          |

<sup>1)</sup> Csak egy közös kezelőfelülettel rendelkező két fűtőkörös rendszereknél

<sup>2)</sup> Csak használati melegvíz termelésre képes rendszer esetén

<sup>3)</sup> Csak BUS vezetékkel összekötött fűtési és szolár szabályozó esetén

<sup>4)</sup> Csak cirkulációs kiépítés esetén

<sup>5)</sup> Csak Paradigma kazán esetén

<sup>6)</sup> Csak Paradigma fa pellet tüzelésű kazán esetén

7) Csak BUS vezetékkel összekötött fűtési és frissvízmodul szabályozónál

<sup>8)</sup> Csak ha a HMV időprogram nem azonos a fűtési időprogrammal

<sup>9)</sup> Csak ha a cirkulációs időprogram nem azonos a HMV időprogrammal

<sup>10)</sup> Csak ha az 1. fűtési kör kevert

11) Csak két fűtőkör esetén

<sup>12)</sup> Csak kombinált vagy puffer tárolós rendszerek esetén

<sup>13)</sup> Csak kombinált vagy puffer tárolós vagy idegen (olaj vagy földgáz tüzelésű) kazánnal rendelkező rendszerek esetén

<sup>14)</sup> Csak ha a TZR érzékelő csatlakoztatva van

<sup>15)</sup> Csak BUS vezetékkel összekötött fűtési és *SystaSolar Aqua II* szolár szabályozó és kizárólag *Aqua EXPRESSO* vagy *Titan Plus* tárolók esetén

## 7 A készülék beállításai és üzemeltetése

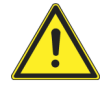

#### VIGYÁZAT

#### Forrázás veszély

A csapolóhelyeken kifolyó víz forró lehet és forrázáshoz vezethet.
 ▶ Óvatosan kezelje a meleg vizes csapoló helyeket

#### 7.1 Hőmérsékletek lekérdezése

A hőmérsékletek az alábbi módon kérdezhetők le:

- 1. Lépjen be a Főmenübe a  $\forall$  billentyű használatával
- Lapozzon a Hőmérsékletek lekérdezése (Temperaturen abfragen) menühöz a ▽ billentyű segítségével
- 3. Lépjen be az almenübe a  $\forall$  billentyűvel
- Lapozzon a kívánt menüponthoz a △ vagy ▽ billentyűk használatával
- 5. Állítsa be a kívánt értéket a <sup>[+]</sup> vagy <sup>[-]</sup> billentyűk használatával

Különféle hőmérsékleteket és a cirkulációs billentyű állapotát kérdezheti le:

#### Külső hőmérséklet

a TA jelű érzékelő által, az épület külső falánál mért érték

#### Helyiséghőmérséklet

a távszabályzóba épített TO jelű érzékelő által mért érték

#### Parancsolt helyiséghőmérséklet

az 1. fűtőkör számára pillanatnyilag érvényes parancsolt helyiséghőmérséklet

#### Parancsolt helyiséghőmérséklet, 2. fűtőkör

a 2. fűtőkör számára pillanatnyilag érvényes parancsolt helyiséghőmérséklet

Csak két fűtőkörös rendszer esetén látható

#### Használati melegvíz hőmérséklet

a TWO jelű érzékelő által, a HMV vagy kombinált tároló felső részén mért érték

#### Parancsolt használati melegvíz hőmérséklet

a HMV vagy kombinált tároló felső része számára pillanatnyilag érvényes parancsolt helyiséghőmérséklet

#### Előremenő hőmérséklet, 1. fűtőkör

a TV jelű érzékelő által az 1. fűtőkör előremenő vezetékén (a radiátorokhoz vezető csövön) mért érték

Csak kevert fűtőkör esetén látható

#### Parancsolt előremenő hőmérséklet, 1. fűtőkör

az 1. fűtőkör számára pillanatnyilag érvényes parancsolt előremenő hőmérséklet

#### Visszatérő hőmérséklet, 1. fűtőkör

a TR jelű érzékelő által az 1. fűtőkör visszatérő vezetékén (a radiátoroktól érkező csövön) mért érték

a TV2 jelű érzékelő által a 2. fűtőkör előremenő vezetékén (a radiátorokhoz vezető csövön) mért érték

Csak két fűtőkörös rendszer esetén látható

#### Parancsolt előremenő hőmérséklet, 2. fűtőkör

a 2. fűtőkör számára pillanatnyilag érvényes parancsolt előremenő hőmérséklet

Csak két fűtőkörös rendszer esetén látható

#### Visszatérő hőmérséklet, 2. fűtőkör

a TR2 jelű érzékelő által a 2. fűtőkör visszatérő vezetékén (a radiátoroktól érkező csövön) mért érték

Csak két fűtőkörös rendszer esetén látható

#### Pufferhőmérséklet, felül

a TPO jelű érzékelő által mért érték

- puffer vagy kombinált tároló esetén: a puffer vagy kombinált tároló felső részén mért érték
- egyfokozatú olaj- vagy gáztüzelésű kazán esetén: a kazán előremenő hőmérséklete

Csak puffer vagy kombinált tárolóval, vagy egyfokozatú olaj- vagy gáztüzelésű kazánnal rendelkező rendszerek esetén

#### Parancsolt pufferhőmérséklet

a puffer számára pillanatnyilag érvényes parancsolt előremenő hőmérséklet

Csak puffer vagy kombinált tárolóval rendelkező rendszerek esetén

#### Pufferhőmérséklet, alul

a TPU jelű érzékelő által a puffer vagy kombinált tároló alsó részén mért érték

#### Cirkuláció hőmérséklete

a TZR jelű érzékelő által a cirkulációs vezeték visszatérőjén mért érték Csak cirkulációs vezetékkel rendelkező rendszerek esetén, ha a TZR jelű érzékelő csatlakoztatva van

#### Cirkulációs billentyű

a billentyű állapotát jelzi

Csak cirkulációs vezetékkel rendelkező rendszerek esetén

#### 7.2 A szolár rendszer adatinak lekérdezése

Csak akkor látható, ha a szolár szabályozóval a BUS kapcsolat fennáll.

A szolár rendszer adatai az alábbi módon kérdezhetők le:

- 1. Lépjen be a Főmenübe a 🗸 billentyű használatával
- 3. Lépjen be az almenübe a  $\forall$  billentyűvel
- Lapozzon a kívánt menüponthoz a △ vagy ▽ billentyűk használatával
- 5. Állítsa be a kívánt értéket a [+] vagy [-] billentyűk használatával

A következő adatokat kérdezheti le:

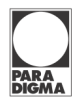

#### Kollektor hőmérséklet

A TSA jelű érzékelő által a napkollektorban mért érték

#### Szolár teljesítmény

a napkollektoros rendszer pillanatnyi teljesítménye

A napkollektoros rendszer teljesítményét a szabályozó az alábbi adatokból határozza meg:

- a napkollektor belépő és kilépő hőmérsékletének különbsége
- a napkollektoros rendszer pillanatnyi térfogatárama

#### Napi hozam

az adott napon a leolvasás időpontjáig a napkollektros rendszer által szállított energia

A kijelző minden éjfélkor automatikusan nullára áll vissza

#### Szolár hozam

a napkollektoros rendszer által a beüzemeléstől vagy a számláló utolsó törlésének időpontjától a leolvasás időpontjáig szállított energia

#### 7.3 Beállítások – 1. fűtőkör

Az 1. fűtőkör adatai az alábbi módon állíthatók be:

- 1. Lépjen be a Főmenübe a 🗸 billentyű használatával
- 2. Lapozzon az 1. fűtőkör beállításai (Heizkreis l einstellen) menühöz a ⊽ billentyű segítségével
- 3. Lépjen be az almenübe a  $\forall$  billentyűvel
- Lapozzon a kívánt menüponthoz a △ vagy ▽ billentyűk használatával
- 5. Állítsa be a kívánt értéket a [+] vagy [-] billentyűk használatával

A következő almenük állnak rendelkezésre:

#### Üzemmód beállítása

Az alábbi üzemmódokat állíthatja be:

#### Üzemmód

- 1, 2, 3 automatikus (Automatik L, 2, 3) üzemmódok

   a rendszer normális üzemben, az 1, 2 vagy 3 jelű időprogramok beállításai szerint üzemel
   A használati melegvíz termelés és a cirkuláció vezérlése a mindenkori időprogram beállításai szerint történik.
- Folyamatos normál (Dauernd Normal) üzemmód– a szabályozó az időprogramtól függetlenül a beállított "Normál helyiséghőmérséklet" szerint szabályozza a fűtőkört A használati melegvíz termelés és a cirkuláció vezérlése a mindenkori időprogram beállításai szerint történik.
- Folyamatos komfort (**Dauernd Komfort**) üzemmód a szabályozó az időprogramtól függetlenül a beállított "Komfort helyiséghőmérséklet" szerint szabályozza a fűtőkört A használati melegvíz termelés és a cirkuláció vezérlése a mindenkori melegvíz időprogram beállításai szerint történik.
- Folyamatos csökkentett (**Dauernd Abgesenkt**) üzemmód – a szabályozó az időprogramtól függetlenül a beállított "Csökkentett helyiséghőmérséklet" szerint szabályozza a fűtőkört. A használati melegvíz termelés és a cirkuláció kikapcsolt állapotban van.

| PARA<br>DIGMA                                          |                                                                                                    |
|--------------------------------------------------------|----------------------------------------------------------------------------------------------------|
|                                                        | <ul> <li>Nyári (Sommer) üzemmód – a fűtés kikapcsolt állapotban van<br/>A használati melegvíz termelés és a cirkuláció vezérlése a minden-<br/>kori melegvíz időprogram beállításai szerint történik.</li> </ul>                                                                                                    |
|                                                        | <ul> <li>Kikapcsolt (Aus) állapot – a fűtés, a használati melegvíz termelés<br/>és a cirkuláció kikapcsolt állapotban van<br/>A fagyvédelem működik.</li> </ul>                                                                                                    |
|                                                        | <ul> <li>Parti (vendégség) (<b>Party</b>) üzemmód - a parti (vendégség)<br/>üzemmód közvetlenül a kijelzőről is bekapcsolható. A szabályozó<br/>az időprogramtól függetlenül a beállított "Normál helyiséghőmér-<br/>séklet" szerint szabályozza a fűtőkört, és a melegvíz időprogram-<br/>tól függetlenül a "Normál melegvíz hőmérséklet" szerint vezérli a<br/>használati melegvíz termelést. A cirkuláció működik.</li> </ul> |
|                                                        | Normál helyiséghőmérséklet beállítása                                                                                                    |
| Normál<br>helyiséghőmérséklet                          | Beállíthatja a "Normál helyiséghőmérséklet" (Sollwert<br>Raumtemperatur Normal) értékét. Amikor a fűtési időprog-<br>ramban "Normál" (Normal) szintet ad meg, a szabályozó az automati-<br>kus (Automatik) üzemmódokban a "Normál helyiséghőmérséklet"<br>értékre szabályozza a helyiség hőmérsékletét.                                                                                                    |
|                                                        | Komfort helyiséghőmérséklet beállítása                                                                                                    |
| Komfort<br>helyiséghőmérséklet                         | Beállíthatja a "Komfort helyiséghőmérséklet" (Sollwert<br>Raumtemperatur Komfort) értékét. Amikor a fűtési időprog-<br>ramban "Komfort" (Komfort) szintet ad meg, a szabályozó az automa-<br>tikus (Automatik) üzemmódokban a "Komfort helyiséghőmérséklet"<br>értékre szabályozza a helyiség hőmérsékletét.                                                                                                    |
|                                                        | Csökkentett helyiséghőmérséklet beállítása                                                                                                    |
| Csökkentett<br>helyiséghőmérséklet                     | Beállíthatja a "Csökkentett helyiséghőmérséklet" (Sollwert<br>Raumtemperatur Abgesenkt) értékét. Amikor a fűtési idő-<br>programban "Csökkentett" (Abgesenkt) szintet ad meg, a szabályozó<br>az automatikus (Automatik) üzemmódokban a "Csökkentett helyi-<br>séghőmérséklet" értékre szabályozza a helyiség hőmérsékletét.                                                                                                    |
|                                                        | Fűtési időprogram beállítása                                                                                                    |
| Fűtési időprogram                                      | Három különböző időprogram közül választhat, és módosíthatja azok beál-<br>lításait.                                                                                                    |
|                                                        | További információkat a "Magas szintű kezelési funkciók" című fejezetben talál [20].                                                                                                    |
|                                                        | Szabadság időtartamának beállítása                                                                                                    |
| Szabadság (távollét)                                   | Megadhatja az időszakot, amikor Ön például szabadságon van.                                                                                                    |
|                                                        | Gyári fűtési program visszaállítása                                                                                                    |
| Vissza akarja állítani a gyári<br>fűtési időprogramot? | A fűtési időprogramot visszaállíthatja a gyárilag programozott értékekre.                                                                                                    |
|                                                        | 7.4 Beállítások – 2. fűtőkör                                                                                                    |

A menü csak abban az esetben látható, ha a 2. fűtőkör nem rendelkezik önálló távszabályzóval.

A 2. fűtőkör adatai az alábbi módon állíthatók be:

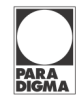

- 1. Lépjen be a Főmenübe a ∀ billentyű használatával
- 2. Lapozzon a 2. fűtőkör beállításai (Heizkreis 2
- einstellen) menühöz a 🗸 billentyű segítségével
- 3. Lépjen be az almenübe a  $\forall$  billentyűvel
- 4. Lapozzon a kívánt menüponthoz a  $\bigtriangleup$  vagy  $\bigtriangledown$  billentyűk használatával
- 5. Állítsa be a kívánt értéket a [+] vagy [-] billentyűk használatával

A 2. fűtőkör adatinak beállításához ugyanolyan almenük állnak rendelkezésre, mint az 1. fűtőkörnél.

További információkat a "Beállítások – 1. fűtőkör" című fejezetben talál [27].

### 7.5 Beállítások – Használati melegvíz

Azoknál a berendezéseknél, ahol a második fűtőkör önálló távszabályzóval rendelkezik, a használati melegvíz adatainak beállításra szolgáló menü a második távszabályzón is elérhető. A szabályozó a különböző beállítások esetén mindig a pillanatnyilag magasabbat veszi figyelembe.

#### Példa:

1. távszabályzó: a használati melegvíz termelés X időponttól ki van kapcsolva

2. távszabályzó: a használati melegvíz parancsolt értéke pillanatnyilag 50°C

A szabályozó az 50°C értékeket veszi figyelembe, mint parancsolt használati melegvíz hőmérsékletet.

Gyári beállítások mellett a második fűtési kör távszabályzóján a használati melegvíz termelés a hét minden napján ki van kapcsolva. A szabályozó ezért az 1. fűtőkör távszabályzóján megadott értékeket alkalmazza.

A használati melegvíz termelés adatai az alábbi módon állíthatók be:

- 1. Lépjen be a Főmenübe a  $\forall$  billentyű használatával
- 2. Lapozzon a Használati melegvíz beállításai (**Uarmwasser** einstellen) menühöz a ▽ billentyű segítségével
- 3. Lépjen be az almenübe a  $\forall$  billentyűvel
- Lapozzon a kívánt menüponthoz a △ vagy ▽ billentyűk használatával
- 5. Állítsa be a kívánt értéket a [+] vagy [-] billentyűk használatával

A következő almenük állnak rendelkezésre:

#### Egyszeri használati melegvíz termelés beállítása

Egyszeri használati Az egyszeri használati melegvíz termelés (Warmwasser melegvíz termelés einmalig erwärmen) funkció segítségével igény esetén, a melegvíz időprogram beállításaitól függetlenül rövid időn belül használati melegvíz áll rendelkezésre:

- Igen (**Ja**) melegvíz termelés aktív
- Nem (**Nein**) melegvíz termelés nem aktív

#### Normál használati melegvíz parancsolt érték beállítása

#### Normál használati melegvíz parancsolt érték

Beállíthatja a "Normál használati melegvíz parancsolt érték" (Sollwert Warmwassertemperatur Normal) értékét. Amikor a használati melegvíz időprogramban "Normál" (Normal) szintet ad meg, a szabályozó az automatikus (Automatik) üzemmódokban a "Normál használati melegvíz parancsolt érték" értékre szabályozza a melegvíz hőmérsékletét.

| Komfort használati<br>melegvíz parancsolt érték                        | Komfort használati melegvíz para<br>Beállíthatja a "Komfort haszná<br>(Sollwert Warmwassert<br>két. Amikor a használati melegvíz<br>fort) szintet ad meg, a szabályo<br>üzemmódokban a "Komfort használa<br>szabályozza a melegvíz hőmérsékletét      | ncsolt érték beállítása<br>Ilati melegvíz parancsolt érték"<br>emperatur Komfort) érté-<br>időprogramban "Komfort" (Kom-<br>zó az automatikus (Automatik)<br>ati melegvíz parancsolt érték" értékre<br>t.                                        |
|------------------------------------------------------------------------|----------------------------------------------------------------------------------------------------|----------------------------------------------------------------------------------------------------|
|                                                                        | Használati melegvíz időprogram b                                                                                                    | peállítása                                                                                                    |
| Használati melegvíz<br>időprogram                                      | Beállíthatja a használati melegvíz id<br>beállításait.                                                                                                    | őprogramot, és módosíthatja annak                                                                                                    |
|                                                                        | További információkat a "Magas szin talál [20].                                                                                                    | tű kezelési funkciók" című fejezetben                                                                                                    |
|                                                                        | Ez a lehetőség csak abban az esetbel<br>melegvíz program azonos<br>(Warmwasserprogramm w<br>nál "Nem"-et ( <b>Nein</b> ) választott.                                                                                                    | n tűnik fel, amennyiben a "Használati<br>a fűtési programmal"<br><b>ie Heizprogramm</b> ) beállítás-                                                                                                    |
|                                                                        | Gyári használati melegvíz időprog                                                                                                    | ram visszaállítása                                                                                                    |
| Vissza akarja állítani a gyári<br>használati melegvíz<br>időprogramot? | A használati melegvíz visszaállíthatja a gyárilag programozott értékekre.                                                                                                    |                                                                                                    |
|                                                                        | "Használati melegvíz program az<br>tása                                                                                                    | onos a fűtési programmal" beállí-                                                                                                    |
| Használati melegvíz prog-<br>ram azonos a fűtési<br>programmal         | <ul> <li>Beállíthatja, hogy a használati melegvíz időprogramja megfeleljen a fűtési időprogramnak:</li> <li>Igen (Ja) - Használati melegvíz program azonos a fűtési időprogrammal</li> </ul>                                                          |                                                                                                    |
|                                                                        | <ul> <li>Nem (Neln) - Hasznalati melegviz program elter a futesi ido-<br/>programtól</li> </ul>                                                                                                    |                                                                                                    |
|                                                                        | Amennyiben "Igen"-t ad meg, a szabályozó átveszi a fűtési időprogram szintjeit:                                                                                                    |                                                                                                    |
|                                                                        | Fűtési időprogramban beállí-<br>tott szint                                                                                                    | Használati melegvíz időprog-<br>ramban alkalmazott szint                                                                                                    |
|                                                                        | Normál                                                                                                    | Normál                                                                                                    |
|                                                                        | Komfort                                                                                                    | Komfort                                                                                                    |
|                                                                        | Csökkentett                                                                                                    | Tiltott                                                                                                    |
|                                                                        | Használati melegvíz termelés kapo                                                                                                    | csolási különbség beállítása                                                                                                    |
| Használati melegvíz<br>termelés kapcsolási<br>különbség                | Beállíthatja a használati melegvíz terr<br>két. Amennyiben használati melegvíz<br>mérséklete több, mint a "Használati<br>ség" (Schaltdifferenz W<br>alacsonyabb, mint a parancsolt<br>(Sollwert Warmwassert<br>zánt használati melegvíz termelés céli | melés kapcsolási különbségének érté-<br>z a TWO jelű érzékelő által mért hő-<br>melegvíz termelés kapcsolási különb-<br>armwasser) beállított értékével<br>használati melegvíz hőmérséklet<br>emperatur), a szabályozó a ka-<br>ából bekapcsolia |

#### 7.6 Beállítások – Cirkuláció

Azoknál a berendezéseknél, ahol a második fűtőkör önálló távszabályzóval rendelkezik, a használati melegvíz adatainak beállításra szolgáló menü a második távszabályzón is elérhető. A szabályozó a különböző beállítások esetén mindig a pillanatnyilag magasabbat veszi figyelembe.

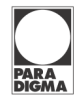

#### Példa:

1. távszabályzó: a használati melegvíz termelés X időponttól be van kapcsolva

2. távszabályzó: a használati melegvíz termelés X időponttól ki van kapcsolva

A szabályozó a cirkulációt bekapcsolja.

Gyári beállítások mellett a második fűtési kör távszabályzóján a cirkuláció a hét minden napján ki van kapcsolva. A szabályozó ezért az 1. fűtőkör távszabályzóján megadott értékeket alkalmazza.

A cirkuláció adatai az alábbi módon állíthatók be:

- 1. Lépjen be a Főmenübe a  $\forall$  billentyű használatával
- 2. Lapozzon a Cirkuláció beállításai (Zirkulation
  - einstellen) menühöz a ▽ billentyű segítségével
- 3. Lépjen be az almenübe a  $\forall$  billentyűvel
- 4. Lapozzon a kívánt menüponthoz a  $\bigtriangleup$  vagy  $\bigtriangledown$  billentyűk használatával
- 5. Állítsa be a kívánt értéket a [+] vagy [-] billentyűk használatával

A következő almenük állnak rendelkezésre:

#### Cirkulációs időprogram beállítása

**Cirkulációs** Beállíthatja a cirkulációs időprogramot, és módosíthatja annak beállításait.

időprogram További információkat a "Magas szintű kezelési funkciók" című fejezetben talál [20].
 Ez a lehetőség csak abban az esetben tűnik fel, amennyiben a "Cirkulációs program azonos a használati melegvíz programmal"

(Zirkulationsprogramm wie Warmwasserprogramm) beállításnál "Nem"-et (Nein) választott.

Ez a lehetőség csak akkor látható, ha a rendszer rendelkezik cirkulációs vezetékkel.

#### Gyári cirkulációs időprogram visszaállítása

A használati melegvíz visszaállíthatja a gyárilag programozott értékekre.

Ez a lehetőség csak akkor látható, ha a rendszer rendelkezik cirkulációs vezetékkel.

# "Cirkulációs program azonos a használati melegvíz programmal" beállítása

Beállíthatja, hogy a cirkuláció időprogramja megfeleljen a használati melegvíz időprogramnak:

- Igen (**Ja**) cirkulációs program azonos a használati melegvíz időprogrammal
- Nem (**Nein**) cirkulációs program eltér a használati melegvíz időprogramtól

Amennyiben "Igen"-t ad meg, a szabályozó átveszi a használati melegvíz időprogram szintjeit:

| Fűtési időprogramban beállí-<br>tott szint | Használati melegvíz időprog-<br>ramban alkalmazott szint |
|--------------------------------------------|----------------------------------------------------------|
| Normál                                     | Normál                                                   |
| Komfort                                    | Komfort                                                  |
| Tiltott                                    | Tiltott                                                  |

Ez a lehetőség csak akkor látható, ha a rendszer rendelkezik cirkulációs vezetékkel.

Cirkulációs program azonos a használati melegvíz programmal

Vissza akarja állítani a gyári

cirkulációs időprogramot?

| PARA<br>DIGMA           |                                                                                                    |
|-------------------------|----------------------------------------------------------------------------------------------------|
|                         |                                                                                                    |
|                         | 7.7 Beállítások – Számlálók                                                                                                    |
|                         | A fűtésszabályozó az alábbi számlálókkal rendelkezik:                                                                                                    |
|                         | <ul> <li>üzemóra számláló – a kazán üzemóráinak összes száma</li> <li>bekapcsolási gyakoriság – a kazán bekapcsolásainak összes száma</li> </ul>                          |
|                         | Az aktuális számláló adatok lekérdezhetők és törölhetők.                                                                                                    |
|                         | Paradigma fa pellet tüzelésű kazánnal rendelkező rendszerek esetén a számlálók állása a kazánba épített szabályozón is lekérdezhetők és törölhe-<br>tők.                  |
|                         | A számlálók lekérdezése és törlése:                                                                                                    |
|                         | <ol> <li>Lépjen be a Főmenübe a</li></ol>                                                                                                    |
|                         | nühöz a 🏱 billentyű segítségével                                                                                                    |
|                         | 3. Lépjen be az almenübe a $ eq$ billentyűvel                                                                                                    |
|                         | <ol> <li>Lapozzon a kívánt menüponthoz a △ vagy ▽ billentyűk használa-<br/>tával</li> </ol>                                                                               |
|                         | 5. Állítsa be a kívánt értéket a $[+]$ vagy $[-]$ billentyűk használatával                                                                                                |
|                         | A következő almenük állnak rendelkezésre:                                                                                                    |
|                         | A kazán üzemórái számának lekérdezése                                                                                                    |
| A kazán üzemórái száma  | A számláló összegezi a kazán üzemóráinak számát.                                                                                                    |
|                         | Kezdő időpont: a kazán beüzemelése vagy a számláló utolsó törlésének időpontja.                                                                                           |
|                         | A kazán indítások számának lekérdezése                                                                                                    |
| A kazán indítások száma | A számláló összegezi a kazán bekapcsolásainak számát.                                                                                                    |
|                         | Kezdő időpont: a kazán beüzemelése vagy a számláló utolsó törlésének időpontja.                                                                                           |
|                         | Számláló törlése                                                                                                    |
| Számláló törlése        | <ul> <li>A számláló törléséhez válassza az Igen-t (Ja)</li> </ul>                                                                                                    |
|                         | 7.8 Beállítások – Pontos idő és dátum                                                                                                    |
|                         | A szabályozó gyárilag tartalmazza a pontos időt és a dátumot. A beállítás<br>áramkimaradás esetén is megmarad. A téli és nyári időszámításra való<br>átállás automatikus. |
|                         | A beállítás megváltoztatása:                                                                                                    |
|                         | <ol> <li>Lépjen be a Főmenübe a</li></ol>                                                                                                    |
|                         | einstellen) menühöz a 🗸 billentyű segítségével                                                                                                    |
|                         | 3. Lépjen be az almenübe a $ eq$ billentyűvel                                                                                                    |
|                         | <ol> <li>Lapozzon a kívánt menüponthoz a △ vagy ▽ billentyűk használa-<br/>tával</li> </ol>                                                                               |
|                         | 5. Állítsa be a kívánt értéket a $\lfloor +  floor$ vagy $\lfloor -  floor$ billentyűk használatával                                                                      |
|                         | A következő almenük állnak rendelkezésre:                                                                                                    |
|                         | Pontos idő beállítása                                                                                                    |
| Pontos idő              | A pontos időt karakterenként állíthatja be.                                                                                                    |
|                         | Dátum beállítása                                                                                                    |
| Dátum                   | A dátumot karakterenként állíthatja be.                                                                                                    |

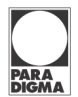

| Az óra kalibrálása                     | <ul> <li>Az óra kalibrálása</li> <li>Az óra járáspontossága állítható.</li> <li>ha az óra késik, állítson be egy nullánál nagyobb számot</li> <li>ha az óra siet, állítson be egy nullánál kisebb számot</li> </ul>                                                                                                    |
|----------------------------------------|----------------------------------------------------------------------------------------------------|
|                                        | <ul> <li>7.9 Beállítások - Billentyűzár és kijelző</li> <li>A billentyűzár bekapcsolása és az üzemi képernyő beállítása: <ol> <li>Lépjen be a Főmenübe a </li> <li>billentyű használatával</li> <li>Lapozzon a Billentyűzár és kijelző beállítása (Tastensperre und Anzeige) menühöz a </li> <li>billentyű segítségével</li> </ol> </li> <li>Lépjen be az almenübe a </li> <li>billentyűvel</li> <li>Lapozzon a kívánt menüponthoz a </li> <li>vagy </li> <li>billentyűk használatával</li> <li>Állítsa be a kívánt értéket a [+] vagy [-] billentyűk használatával</li> <li>A következő almenük állnak rendelkezésre:</li> </ul> |
| Billentyűzár                           | <ul> <li>Billentyűzár bekapcsolása</li> <li>A billentyűzár be- és kikapcsolható.</li> <li>Igen (Ja) – billentyűzár bekapcsolva</li> <li>Nem (Nein) – billentyűzár kikapcsolva</li> </ul>                                                                                                    |
| Valamennyi fíítőkör                    | Ameddig a billentyűzár be van kapcsolva, a szabályozó beállításai nem<br>változtathatók meg, és a kijelzőn a "Zárolt képernyő"<br>( <b>Standardanzeige Tastensperre</b> ) felirat látható. További<br>információkat az "Üzem közben kijelzett adatok" című fejezetben talál<br>[17].<br>A billentyűzár a [+] és [-] billentyűk egyidejű megnyomásával oldható fel.<br><b>Valamennyi fűtőkör számára azonos üzemmód beállítása</b><br>Ez a lebetőség csak abban az estben látható, amikor több fűtőkör kezelése                                                                                                    |
| számára azonos üzemmód                 | közös távszabályzó segítségével történik.<br>Beállíthatja, hogy a szabályozó a kiválasztott üzemmódot valamennyi fűtő-<br>körre alkalmazza.                                                                                                    |
|                                        | <ul> <li>Igen (Ja) – a szabályozó az 1. fűtőkör üzemmódja szerint működteti az összes fűtőkört</li> <li>Nem (Nein) – az üzemmódot az összes fűtőkör számára különkülön be kell állítani</li> <li>Az úszómedence fűtőkörét – SystaComfort Pool bővítőmodul esetén - mindig külön kell beállítani.</li> </ul>                                                                                                    |
| Üzemi képernyőn látható<br>hőmérséklet | <ul> <li>Üzemi képernyőn látható hőmérséklet beállítása</li> <li>Beállíthatja, hogy az üzemi képernyőn milyen hőmérséklet legyen látható.</li> <li>külső hőmérséklet (Außentemperatur)</li> <li>helyiség hőmérséklet (Raumtemperatur)</li> </ul>                                                                                                    |
| Üzemi képernyőn látható<br>fűtőkör     | Üzemi képernyőn látható fűtőkör beállítása<br>Amikor több fűtőkör kezelése közös távszabályzó segítségével történik,<br>beállíthatja, melyik fűtőkör adatai legyenek láthatóak az üzemi képernyőn.<br>Minden beállítás, amit az üzemi képernyőn végez, erre a fűtőkörre fog<br>vonatkozni.<br>Amennyiben a fűtőkörnek egyéni nevet adott, az látszani fog az üzemi<br>képernyőn.                                                                                                    |

### 7.10 Beállítások – Ellenőrző program

Az ellenőrző program beállítása:

- 1.
- Lépjen be a Főmenübe a → billentyű használatával Lapozzon az Ellenőrző program (**Kontrollprogramm**) me-2. nühöz a <sup>▽</sup> billentyű segítségével
- 3. Lépjen be az almenübe a  $\forall$  billentyűvel
- 4. Lapozzon a kívánt menüponthoz a  $\triangle$  vagy  $\bigtriangledown$  billentyűk használatával
- 5. Állítsa be a kívánt értéket a [+] vagy [-] billentyűk használatával

A következő almenük állnak rendelkezésre:

#### Üzemmód beállítása

#### Beállíthatja a Kézi (**Hand**) üzemmódot. Kézi üzemmód

Amennyiben a szabályoz üzem valamilyen okból nem lehetséges, a berendezés Kézi üzemmódban, mint "vészhelyzeti" módban tovább működtethető. A kazán kimenetei, a kazán- és fűtőköri szivattyúk, a tároló töltő szivattyú bekapcsolnak. A szabályozó a maximális előremenő hőmérsékletre vezérli a kazánt.

## 8 Karbantartás

A szabályozó nem igényel karbantartást.

Ha szükséges, a kijelzőt nedves kendővel törölje le.

A tisztításhoz kizárólag tiszta vizet használjon. Semmiképpen se használjon súrolószert!

## 9 Üzemzavarok

### 9.1 Üzemzavarok kijelzése

A szabályozó felügyeli a fűtési rendszer működését.

Üzemzavar esetén a kijelzőn hibaüzenet jelenik meg.

Az üzemzavarok okának lekérdezése:

- 1. Lépjen be a Főmenübe a 🗸 billentyű használatával
- 2. Lapozzon az Üzemzavarok (**Störungen**) menühöz a ⊽ billentyű segítségével
- 3. Lépjen be az almenübe a  $\forall$  billentyűvel

Az üzemzavarok négy kategóriára vannak osztva:

- hőmérsékletérzékelő hibája a szabályozó kijelzi a hőmérsékletérzékelő meghibásodását
- kazán üzemzavara Paradigma kondenzációs gázkazánok vagy fa pellet tüzelésű kazánok esetén a fűtési szabályozó kiolvassa a hiba kódját a kazán égőautomatikájából és megjeleníti, és emellett felügyeli a kommunikációt a kazán és a szabályozó között.
- szolár szabályozó üzemzavara Paradigma napkollektoros szabályozó esetén a fűtési szabályozó kiolvassa a hiba kódját a szolár szabályozóból és megjeleníti
- használati melegvíz termelés üzemzavara Paradigma SystaExpresso // frissvízmodul szabályozó esetén a fűtési szabályozó kiolvassa a hiba kódját a szolár szabályozóból és megjeleníti

## 9.1 Üzemzavarok elhárítása

 Az üzemzavar elhárításához szükség esetén kérje szakember tanácsát.

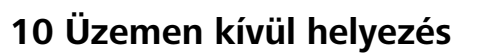

#### 10.1 A készülék időszakos üzemen kívül helyezése

#### MEGJEGYZÉS

#### Fagykár miatti sérülés

Amennyiben a berendezés elektromos tápellátása megszűnik, a fagyvédelem nem működik. Nagyon alacsony hőmérséklet esetén mind a fűtőberendezésben, mind pedig az épületben is fagykárok keletkezhetnek.

- Ne kapcsolja ki a készüléket fagyveszély esetén
- Hosszabb áramtalanítás esetén a berendezést szakemberrel teljesen üríttesse le

Hosszabb távollét (például szabadság) esetén az alábbi lehetőségek állnak rendelkezésre:

 Válassza ki a Szabadság (Ferien) menüt, és adja meg a szabadság kezdete (Ferienbeginn) és a szabadság vége (Ferienende) értékeket.

Alternatív lehetőség: Állítsa be a Folyamatos csökkentett (**Dauernd Abgesenkt**) üzemmódot.

A szabályozó a fűtőköröket a "Csökkentett helyiséghőmérséklet" (Sollwert Raumtemperatur Abgesenkt) szerint működteti, a használati melegvíz termelést és a cirkulációt kikapcsolja.

Megjegyzés Több fűtőkörös rendszereknél ezeket a beállításokat fűtőkörönként végre kell hajtani.

#### 10.2 A készülék végleges üzemen kívül helyezése

A készülék végleges üzemen kívül helyezésével bízzon meg szakembert.

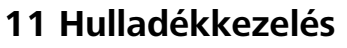

A berendezés és tartozékai, valamint a csomagolás legnagyobb részben újra felhasználható anyagokból áll.

A készüléket és tartozékait, valamint a csomagolóanyagot a kijelölt gyűjtőhelyeken le lehet adni.

Mindenkor ügyeljen az ezzel kapcsolatos helyi előírásokra

#### 11.1 A csomagolás elszállítása

A készülék csomagolását a kivitelező elszállítja.

#### 11.2 A készülék elszállítása

A berendezés és tartozékai nem minősülnek háztartási hulladéknak.

- Gondoskodjon arról, hogy a leszerelt készüléket és tartozékait szabályosan semmisítsék meg
- Gondoskodjon arról, hogy a készülékben található elemet szabályosan semmisítsék meg
- Mindenkor ügyeljen az ezzel kapcsolatos helyi előírásokra

## 12 Műszaki adatok

|                                            | Egység                                              |             |  |  |
|--------------------------------------------|-----------------------------------------------------|-------------|--|--|
| Környezeti hőmérséklet                     | °C                                                  | 0-50        |  |  |
| Kimenetek kapcsolási teljesítmé-           | V                                                   | 230         |  |  |
| nye                                        | А                                                   | 1           |  |  |
| BUS vezeték maximális hossza               | m                                                   | 30          |  |  |
| BUS vezeték minimális kereszt-<br>metszete | mm²                                                 | 2×0,75      |  |  |
| Méretek (M×Sz×V)                           | mm                                                  | 175×313×75  |  |  |
| Tápfeszültség                              | V                                                   | 230 ± 10% V |  |  |
|                                            | Hz                                                  | 50          |  |  |
| Teljesítményfelvétel (saját)               | W                                                   | 12          |  |  |
| Elektromos védettség                       | IP42, az EN 60529-1 szerint                         |             |  |  |
| Védelmi osztály                            | II, az EN 60730-1 szerint                           |             |  |  |
| Biztosíték/Finom biztosíték                | AT                                                  | 3,15        |  |  |
| Óra járástartaléka                         | év                                                  | 10          |  |  |
| Vizsgálatok                                | valamennyi alkatrész megfelel az EU<br>előírásainak |             |  |  |

## 13 Gyári beállítások

A táblázat a szabályozó gyári beállítási értékeit tartalmazza. A fűtési rendszer kialakításától függően nem minden beállítási lehetőség áll rendelkezésre a menükben.

|                                                             | Egység | Gyári érték                               | Beállítás | Változtatás |  |  |  |  |
|-------------------------------------------------------------|--------|-------------------------------------------|-----------|-------------|--|--|--|--|
| 1. fűtőkör                                                  |        |                                           |           |             |  |  |  |  |
| Normál helyiséghőmérséklet                                  | °C     | 20                                        |           |             |  |  |  |  |
| Komfort helyiséghőmérséklet                                 | °C     | 22                                        |           |             |  |  |  |  |
| Csökkentett helyiséghőmérséklet                             | °C     | 15                                        |           |             |  |  |  |  |
| 2. fűtőkör                                                  |        |                                           |           |             |  |  |  |  |
| Normál helyiséghőmérséklet                                  | °C     | 20                                        |           |             |  |  |  |  |
| Komfort helyiséghőmérséklet                                 | °C     | 22                                        |           |             |  |  |  |  |
| Csökkentett helyiséghőmérséklet                             | °C     | 15                                        |           |             |  |  |  |  |
| Használati melegvíz                                         |        |                                           |           |             |  |  |  |  |
| Normál használati melegvíz pa-<br>rancsolt érték            | °C     | 50                                        |           |             |  |  |  |  |
| Komfort használati melegvíz pa-<br>rancsolt érték           | °C     | 60                                        |           |             |  |  |  |  |
| Használati melegvíz program azo-<br>nos a fűtési programmal | °C     | Nem                                       |           |             |  |  |  |  |
| Használati melegvíz termelés kap-<br>csolási különbség      | К      | 5 <sup>1)</sup>                           |           |             |  |  |  |  |
| Cirkuláció                                                  |        |                                           |           |             |  |  |  |  |
| Cirkulációs program azonos a használati melegvíz programmal |        | Nem                                       |           |             |  |  |  |  |
| Billentyűzár és kijelző                                     |        |                                           |           |             |  |  |  |  |
| Billentyűzár                                                |        | Nem                                       |           |             |  |  |  |  |
| Valamennyi fűtőkör számára azo-<br>nos üzemmód              |        | Nem                                       |           |             |  |  |  |  |
| Üzemi képernyő                                              |        | Külső hőmér-<br>séklet, az alsó<br>sorban |           |             |  |  |  |  |

Jegyezze be saját beállításait a táblázatba!

<sup>1)</sup> Pelletti III kazán esetén 10 K, a használati melegvíz parancsolt értékei 5K fokkal magasabbak

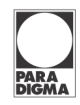

| Futesi idoprogram |              |             |        |              |             |        |              |             |
|-------------------|--------------|-------------|--------|--------------|-------------|--------|--------------|-------------|
| 1. program        |              | 2. program  |        |              | 3. program  |        |              |             |
| Nap               | Idő-<br>pont | Szint       | Nap    | Idő-<br>pont | Szint       | Nap    | Idő-<br>pont | Szint       |
| Hé – P            | 6:00         | Normál      | H – Cs | 6:00         | Normál      | H – Cs | 6:00         | Normál      |
|                   | 22:00        | Csökkentett |        | 8:00         | Csökkentett |        | 22:00        | Csökkentett |
| Szo, V            | 7.00         | Normál      |        | 15.30        | Normál      | Р      | 6:00         | Normál      |
|                   | 23:00        | Csökkentett |        | 22:00        | Csökkentett |        | 23:00        | Csökkentett |
|                   |              |             | Р      | 6:00         | Normál      | Szo    | 7:00         | Normál      |
|                   |              |             |        | 8:00         | Csökkentett |        | 23:00        | Csökkentett |
|                   |              |             |        | 15:30        | Normál      | V      | 7:00         | Normál      |
|                   |              |             |        | 23:00        | Csökkentett |        | 22:00        | Csökkentett |
|                   |              |             | Szo    | 7:00         | Normál      |        |              |             |
|                   |              |             |        | 23:00        | Csökkentett |        |              |             |
|                   |              |             | V      | 7:00         | Normál      |        |              |             |
|                   |              |             |        | 22:00        | Csökkentett |        |              |             |

## Fűtési időprogram

#### Használati melegvíz időprogram

| Nap    | Időpont | Szint   |
|--------|---------|---------|
| H – P  | 5:00    | Normál  |
|        | 22:00   | Tiltott |
| Szo, V | 6:00    | Normál  |
|        | 23:00   | Tiltott |

Cirkuláció időprogram

| Nap    | Időpont | Szint       |  |
|--------|---------|-------------|--|
| H – P  | 6:00    | Bekapcsolva |  |
|        | 8:00    | Tiltott     |  |
|        | 11:00   | Bekapcsolva |  |
|        | 13:00   | Tiltott     |  |
|        | 18:00   | Bekapcsolva |  |
|        | 22:00   | Tiltott     |  |
| Szo, V | 7:00    | Bekapcsolva |  |
|        | 9:00    | Tiltott     |  |
|        | 11:00   | Bekapcsolva |  |
|        | 13:00   | Tiltott     |  |
|        | 18:00   | Bekapcsolva |  |
|        | 23:00   | Tiltott     |  |

| 1. program |              | 2. program |     |              | 3. program |     |              |       |
|------------|--------------|------------|-----|--------------|------------|-----|--------------|-------|
| Nap        | Idő-<br>pont | Szint      | Nap | Idő-<br>pont | Szint      | Nap | ldő-<br>pont | Szint |
|            |              |            |     |              |            |     |              |       |
|            |              |            |     |              |            |     |              |       |
|            |              |            |     |              |            |     |              |       |
|            |              |            |     |              |            |     |              |       |
|            |              |            |     |              |            |     |              |       |
|            |              |            |     |              |            |     |              |       |
|            |              |            |     |              |            |     |              |       |
|            |              |            |     |              |            |     |              |       |
|            |              |            |     |              |            |     |              |       |
|            |              |            |     |              |            |     |              |       |
|            |              |            |     |              |            |     |              |       |
|            |              |            |     |              |            |     |              |       |
|            |              |            |     |              |            |     |              |       |
|            |              |            |     |              |            |     |              |       |
|            |              |            |     |              |            |     |              |       |
|            |              |            |     |              |            |     |              |       |
|            |              |            |     |              |            |     |              |       |
|            |              |            |     |              |            |     |              |       |
|            |              |            |     |              |            |     |              |       |
|            |              |            |     |              |            |     |              |       |

## 13.1 Heti időprogramok

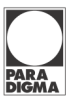

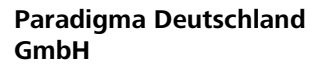

Ettlinger Str. 30 76307 Karlsbad

Tel. 07202 922-0 Fax 07202 22-100

info@paradigma.de www.paradigma.de

Kizárólagos forgalmazó:

#### High Six Team Kft.

1141 Budapest Zsigárd utca 21

info@hst-energy.hu www.hst-energy.hu